### MANUAL DE LA HERRAMIENTA GETSO

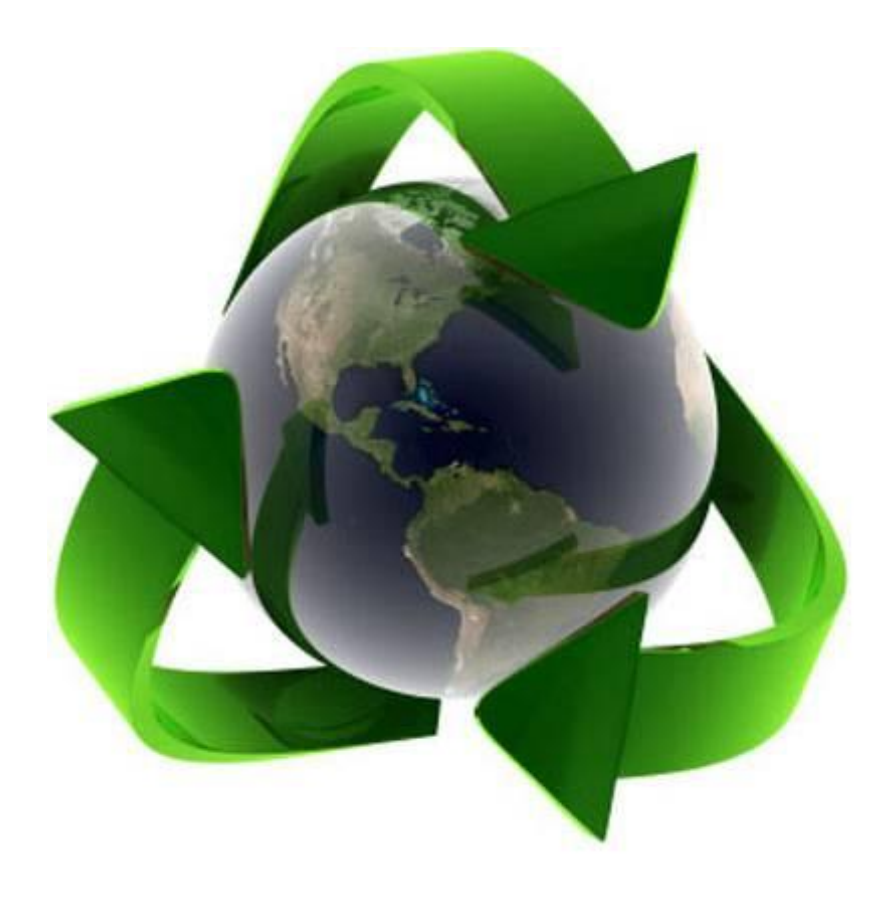

# EVENTOS TURÍSTICOS SOSTENIBLES

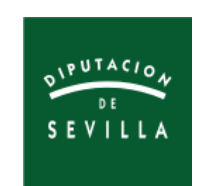

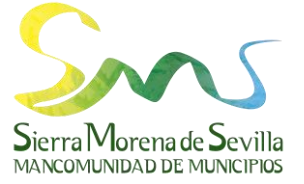

Edición: Junio 2019

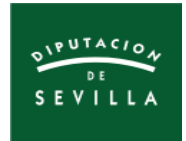

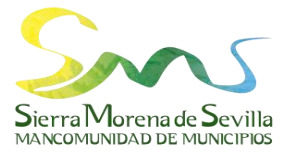

## ÍNDICE

| 1. | AGENTES IMPLICADOS                                  |
|----|-----------------------------------------------------|
| 2. | ACCESO Y GESTIÓN DE GETSO2                          |
|    | <b>2.1. Acceso</b>                                  |
|    | 2.2. Áreas de consulta2                             |
|    | 2.2.1. Catálogo de eventos                          |
|    | <b>2.2.2. Servicios de gestión de residuos</b>      |
|    | <b>2.2.3. Mapas de contenedores</b> 4               |
|    | <b>2.2.4. GETSO</b>                                 |
| 3. | <b>RESUMEN DE PASOS DE LOS AGENTES IMPLICADOS</b> 7 |
| 4. | PASOS A REALIZAR POR LOS AYUNTAMIENTOS              |
|    | 4.1. Presentación y actualización de eventos8       |
|    | <b>4.2. Solicitud de servicios especiales</b>       |

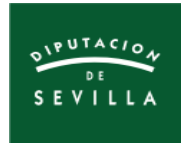

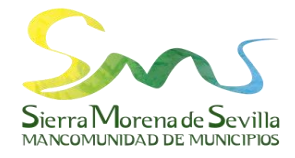

| <b>4.3. Recogida y devolución de contenedores</b> 9                                           |
|-----------------------------------------------------------------------------------------------|
| 4.4. Encuesta de valoración10                                                                 |
| 4.5. Concienciación y sensibilización ambiental11                                             |
| PASOS A REALIZAR POR LA MANCOMUNIDAD12                                                        |
| 5.1. Acceso a la cuenta de Google de Mancomunidad12                                           |
| <b>5.2. Tramitación de los servicios especiales</b> 13                                        |
| <b>5.3. Entrega y recepción de los contenedores</b> 14                                        |
| 5.4. Informe de gestión y encuesta de valoración15                                            |
| 5.5. Consulta y actualización de los datos registrados. Hojas de<br>cálculo de Google21       |
| 5.6. Registro de nuevos eventos y actualización del calendario23                              |
| 5.7. Concienciación y sensibilización ambiental25                                             |
| PASOS A REALIZAR POR LA ENTIDAD ORGANIZADORA DEL                                              |
| <b>EVENTO</b>                                                                                 |
| 6.1. Colaboración con el Ayuntamiento y la Mancomunidad en la gestión sostenible del evento26 |
|                                                                                               |

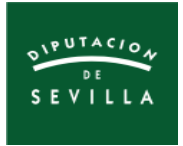

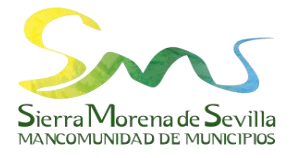

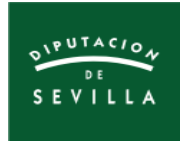

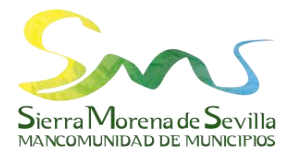

#### 1. AGENTES IMPLICADOS

La herramienta de **Gestión de Eventos Turísticos Sostenibles - GETSO -** es un proceso que requiere la realización de una serie de pasos de forma coordinada por los diferentes agentes implicados, con objeto de llevar a cabo eficazmente los trámites relativos a la gestión de los residuos en los eventos turísticos catalogados.

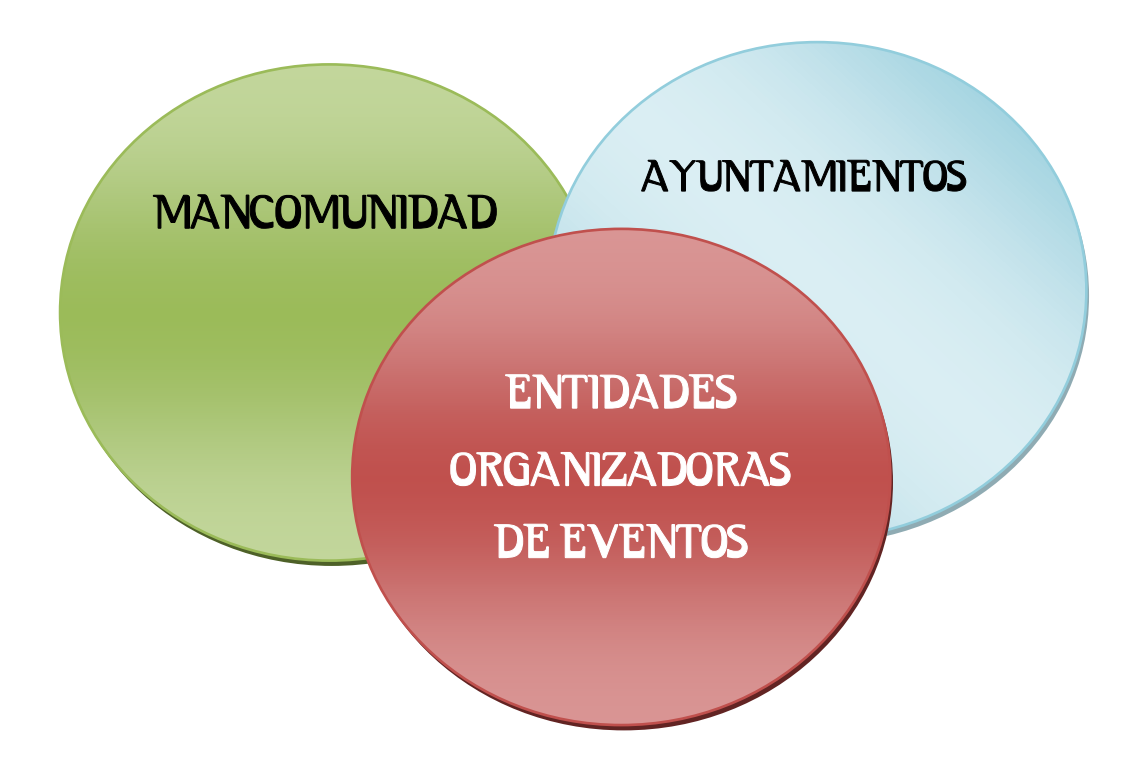

Esta herramienta se va actualizando mediante un proceso de mejora continua con la finalidad de maximizar sus prestaciones y su eficiencia, y sobre todo, con la intención de responder a las necesidades actuales y futuras de la gestión ambiental del territorio. Este Manual se irá actualizando en sucesivas ediciones, publicándose en formato digital en la página web de Mancomunidad.

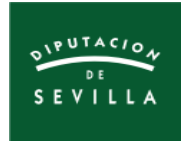

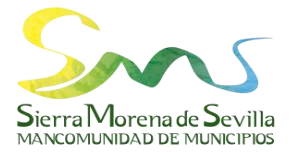

#### 2. ACCESO Y GESTIÓN DE GETSO

#### 2.1. Acceso

1) Entrar en la página web de Mancomunidad:

http://mancomunidadsierramorena.es/

2) Pulsar en "Proyectos" y luego en "Eventos Turísticos Sostenibles" (Figura 1).

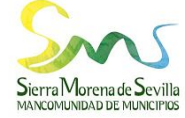

|    |             |                     |              | MANCOMUN               | IDAD DE MUN | ICIPIOS         |                             |           |          |         |  |
|----|-------------|---------------------|--------------|------------------------|-------------|-----------------|-----------------------------|-----------|----------|---------|--|
| Pi | resentación | Gestión de residuos | Presupuestos | Perfil del contratante | Ofertas de  | empleo<br>Provo | Andalucía Orienta           | Normativa | Contacto | Enlaces |  |
|    |             |                     |              | Prese                  | entac       |                 | ntos turísticos<br>tenibles |           |          |         |  |

Figura 1: Acceso a GETSO desde la web de Mancomunidad.

#### 2.2. Áreas de consulta

|   | Presentación | Gestión de residuos | Presupuestos        | Perfil del contratante<br>Somos Mancomunidad | Ofertas de em<br>Actualidad | ppleo And<br>Proyectos | dalucía Orienta<br><b>Q</b> | Normativa | Contacto | Enlaces |   |
|---|--------------|---------------------|---------------------|----------------------------------------------|-----------------------------|------------------------|-----------------------------|-----------|----------|---------|---|
| 2 |              |                     | Ever                | ntos turís                                   | ticos s                     | soste                  | nibles                      |           |          |         |   |
|   |              |                     | Herran              | nienta de Gestión de E                       | ventos Turístico            | os Sostenible          | 25 – GETSO                  |           |          |         |   |
|   |              |                     | Ľ                   | Por second                                   |                             |                        |                             |           |          |         |   |
|   |              | Figu                | 1 <b>ra 2</b> : Áre | as de consul                                 | ta de la h                  | ierrami                | ienta GET                   | SO.       |          |         | ^ |

rigura 2. Areas de consulta de la herrannenta de 150.

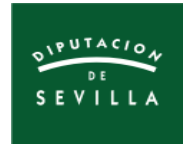

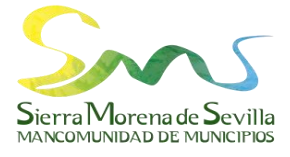

#### 2.2.1. Catálogo de eventos

1) Pulsa en el siguiente icono para acceder a "*Catálogo de eventos*".

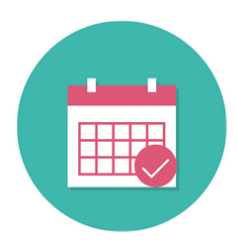

2) Desde esta sección se podrán hacer las gestiones siguientes (Figura 3):

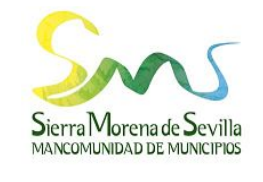

| Presentación Gestión d | e residuos Presupuestos | Perfil del contratant<br>Somos Mancomunidad | e Ofertas de emp<br>Actualidad P | pleo Andalı<br>Proyectos <b>(</b> | ucía Orienta<br><b>Q</b> | Normativa | Contacto   | Enlaces |
|------------------------|-------------------------|---------------------------------------------|----------------------------------|-----------------------------------|--------------------------|-----------|------------|---------|
|                        |                         | Catálog                                     | o de eve                         | entos                             | 3                        |           |            |         |
| 1 Listado de eventos   |                         | 2                                           | iormulario Word                  |                                   | 3                        | 3         | Calendario |         |

Figura 3: Área "Catálogo de eventos".

- Consultar el "Listado de eventos" (1).
- Descargar el "Formulario Word" (2) para registrar nuevos eventos.
- Consultar el "Calendario" (3) de los eventos.

#### 2.2.2. Servicios de gestión de residuos

1) Pincha en el siguiente icono para acceder a "Servicios de gestión de residuos".

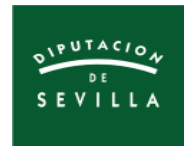

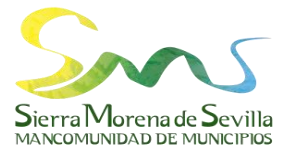

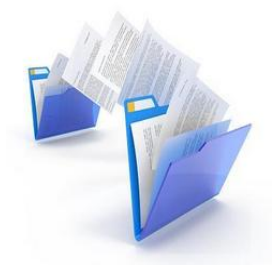

2) Desde esta sección se podrán hacer las gestiones siguientes (Figura 4):

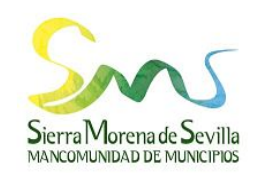

| Presentaci | ón Gestión de residuos     | Presupuestos | Perfil del contratante | Ofertas de er     | npleo A   | ndalucía Orienta | Normativa | Contacto | Enlaces |
|------------|----------------------------|--------------|------------------------|-------------------|-----------|------------------|-----------|----------|---------|
|            |                            | :            | Somos Mancomunidad     | Actualidad        | Proyectos | Q                |           |          |         |
|            |                            |              |                        |                   |           |                  |           |          |         |
|            |                            | Servic       | ios de ge              | estión            | de 1      | residu           | OS        |          |         |
|            |                            |              |                        |                   |           |                  |           |          |         |
|            |                            |              |                        |                   |           |                  |           |          |         |
| 1 Solicitu | ud de Servicios Especiales |              | 2 Solicitud de         | Gestión de Residu | JOS       |                  | 3         | Albarán  |         |

Figura 4: Área "Servicios de gestión de residuos".

- Descargar la "Solicitud de Servicios Especiales" (1) de gestión de residuos para eventos.
- Descargar la "Solicitud de Gestión de Residuos" (2).
- Descargar el "Albarán" (3) de entrega/recogida de contenedores.

#### 2.2.3. Mapas de contenedores

1) Pulsa en el siguiente icono para acceder a "Mapa de contenedores".

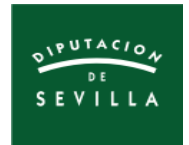

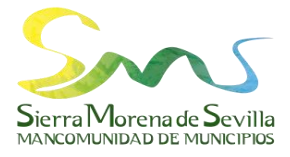

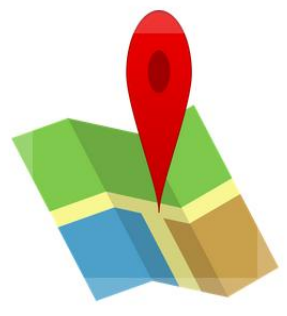

2) Desde esta sección se podrán hacer las gestiones siguientes (Figura 5):

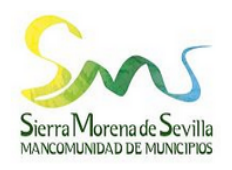

| Presentación Gestión de residuos | s Presupuestos Perfil del contratante | Ofertas de empleo Andalucía Orienta N | Iormativa Contacto Enlaces        |
|----------------------------------|---------------------------------------|---------------------------------------|-----------------------------------|
|                                  | Somos Mancomunidad                    | Actualidad Proyectos <b>Q</b>         |                                   |
|                                  | Mapas de c                            | ontenedores                           |                                   |
|                                  |                                       |                                       |                                   |
| Mapa de Almadén de la Plata      | Mapa de Alanís                        | Mapa de Cazalla de la Sierra          | Mapa de Constantina               |
| Mapa de El Pedroso               | Mapa de El Real de la Jara            | Mapa de Guadalcanal                   | Mapa de La Puebla de los Infantes |
|                                  |                                       |                                       |                                   |
|                                  | Mapa de Las Navas de la Concepción    | Mapa de San Nicolás del Puerto        |                                   |
|                                  | Figura 5: Área "Ma                    | pa de contenedores".                  |                                   |

• Consultar los mapas de contenedores de cada municipio.

#### 2.2.4. GETSO

1) Pincha en el siguiente icono para acceder a "<u>GETSO</u>".

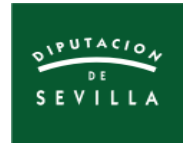

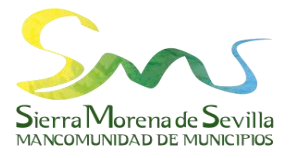

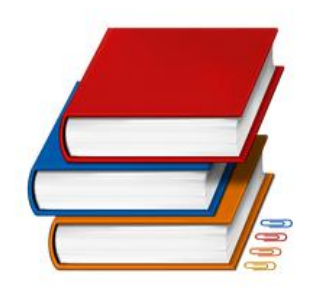

2) Desde esta sección se podrán hacer las gestiones siguientes (Figura 6):

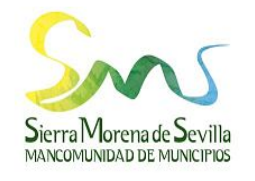

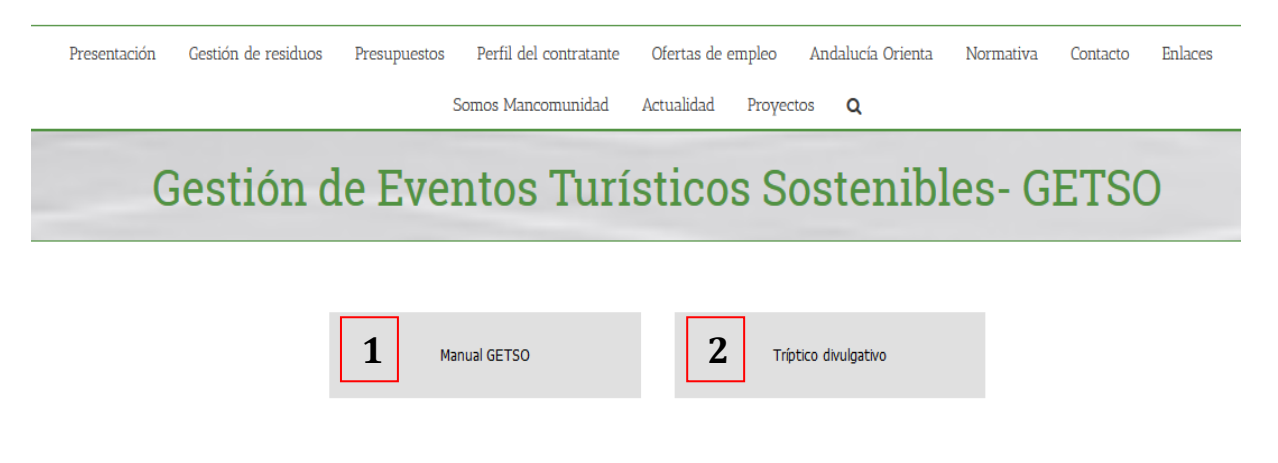

Figura 6: Área "Gestión de Eventos Turísticos Sostenibles - GETSO".

- Descargar y consultar el "Manual GETSO" (1).
- Descargar y consultar el "Tríptico divulgativo" (2) del proyecto.

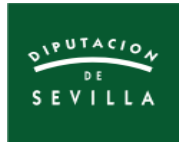

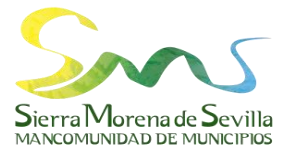

#### 3. RESUMEN DE PASOS DE LOS AGENTES IMPLICADOS

| AYUNTAMIENTOS | <ol> <li>Presentación y actualización de eventos.</li> <li>Solicitud de servicios especiales.</li> <li>Recogida y devolución de contenedores.</li> </ol> |
|---------------|----------------------------------------------------------------------------------------------------|
|               | 4. Encuesta de valoración.                                                                                                    |
|               | 5. Concienciación y sensibilización ambiental.                                                                                                    |

|              | 1. Acceso a la cuenta de Google de Mancomunidad.                                  |
|--------------|-----------------------------------------------------------------------------------|
|              | 2. Tramitación de los servicios especiales.                                       |
| MANCOMUNIDAD | 3. Entrega y recepción de contenedores.                                           |
|              | 4. Informe de gestión y encuesta de valoración.                                   |
|              | 5. Consulta y actualización de los datos registrados. Hojas de cálculo de Google. |
|              | 6. Registro de nuevos eventos y actualización del calendario.                     |
|              | 7. Concienciación y sensibilización ambiental.                                    |

| ENTIDADES     | 1. Colaboración con el Ayuntamiento y la Mancomunidad en |
|---------------|----------------------------------------------------------|
| ORGANIZADORAS | la gestión sostenible del evento.                        |
| DE EVENTOS    |                                                          |

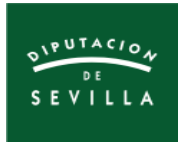

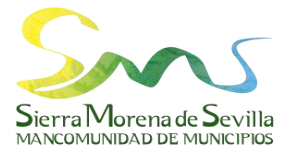

#### 4. PASOS A REALIZAR POR LOS AYUNTAMIENTOS

#### 4.1. Presentación y actualización de eventos

El listado de eventos sostenibles debe ser actualizado todos los años por los Ayuntamientos de la manera siguiente:

- Comunicar por e-mail las <u>fechas de celebración actualizadas</u> de los eventos para el nuevo año, así como otras modificaciones que sean de interés.
   Plazo: del 1 al 15 de enero de cada año.
- 2) Si se quiere <u>eliminar un evento del listado</u>, comunicarlo por correo electrónico.
   Plazo: indefinido.
- 3) Si se <u>quiere incluir un evento nuevo al listado</u>, descargar el "Formulario Word" para registrar nuevos eventos (ver página 3, Figura 3), cumplimentarlo y remitirlo por registro de salida a la Mancomunidad por la plataforma SIDERAL de la Diputación de Sevilla, o bien por correo electrónico.
  Plazo: indefinido.

#### 4.2. Solicitud de servicios especiales

La solicitud de servicios especiales de gestión de residuos la hace siempre el Ayuntamiento, aunque el evento sea organizado por una asociación u otra entidad. Los pasos son los siguientes:

 Descargar la "Solicitud de Servicios Especiales" (ver página 4, Figura 4), cumplimentarla y remitirla por registro de salida a la Mancomunidad por la plataforma SIDERAL de la Diputación de Sevilla, o bien por correo electrónico.
 Plazo: al menos con 1 mes de antelación a la celebración del evento.

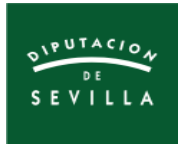

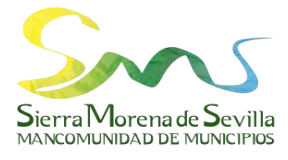

 2) Para cumplimentar la anterior solicitud se debe consultar en el "Calendario" (ver Figuras 3 y 7) la previsión de contenedores acordada entre la Mancomunidad y el Ayuntamiento.

| Inn       mer       me       ye       ye       skb       dom         2       2       2       2       2       2       2       2       2       2       2       2       2       2       2       2       2       2       2       2       2       2       2       2       2       2       2       2       2       2       2       2       2       2       2       2       2       2       2       2       2       2       2       2       2       2       2       2       2       2       2       2       2       2       2       2       2       2       2       2       2       2       2       2       2       2       2       2       2       2       2       2       2       2       2       2       2       2       2       2       2       2       2       2       2       2       2       2       2       2       2       2       2       2       2       2       2       2       2       2       2       2       2       2       2       2       2       2       2       2                                                                                                    | Eventos Turísticos Sosteni<br>Hoy 📢 🕨 junio de 2019 👻 | ibles                                 |                                    |                      |                                                                       |                                       |                                   |              | GIm                                | primir Semana Mes Agenda                               | la 💌 |
|----------------------------------------------------------------------------------------------------|-------------------------------------------------------|---------------------------------------|------------------------------------|----------------------|-----------------------------------------------------------------------|---------------------------------------|-----------------------------------|--------------|------------------------------------|--------------------------------------------------------|------|
| 27 28 29 20 20 20 20 20 20 20 20 20 20 20 20 20                                                                                                    | lun                                                   | mar                                   | mié                                | jue                  |                                                                       | v                                     | ie                                |              | sáb                                | dom                                                    |      |
| Correction Allandis - Allandis - Al                                | 27                                                    | 28                                    | 29                                 |                      | 30                                                                    |                                       |                                   | 31           | 1 de ju                            | n                                                      | 2    |
| 3       4       Feria de San Pedro - Las Navas       8       9         6       6       9       8       9         10       11       12       15       16         10       11       12       0       15       16         10       11       12       0       0       15       16         10       11       12       0       0       15       16         11       12       0       0       15       16         12       0       0       16       15       16         13       14       12       0       0       16       15       16         14       12       0       0       0       15       16       15       16         14       15       16       0       0       0       0       0       0       0       0       0       0       0       0       0       0       0       0       0       0       0       0       0       0       0       0       0       0       0       0       0       0       0       0       0       0       0       0       0<                                                                                                    |                                                       |                                       |                                    |                      |                                                                       |                                       |                                   | Ro           | omería Alanís - Alanís, 41380 A    | Nanís, Sevilla, España<br>Romería en Honor de Ntra. Si | ra.  |
| Feria de San Neclos de la Concepción, Sevilla, España (maga)         10       11         10       11         10       11         Huéznar Festival - San Nicelás de la Concepción, Sevilla, España (maga)         0       15         10       15         10       15         10       15         10       15         11       17         12       Envasos (analito): 5.         Vidrig: 1 VACRI y 2 Cubos VACRI.         más delallesa: copiar en mi calendario.a         24       25         26       28         27       28       29       30         Feria de San Pedro - Las Navas de la Concepción, 41460 Las Navas de la Concepción (maga)       22       23         17       18       19       más delallesa: copiar en mi calendario.a       22       23         24       25       28       29       30         Feria de San Pedro - Las Navas de la Concepción, 41460 Las Navas de la Concepción. 41460 Las Navas de la Concepción. 41460 Las Navas de la Concepción. 41460 Las Navas de la Concepción. 41460 Las Navas de la Concepción. 41460 Las Navas de la Concepción. 41460 Las Navas de la Concepción. 41460 Las Navas de la Concepción. 41460 Las Navas de la Concepción. 41460 Las Navas de la Concepción. 41460 Las Navas de la Concepción. 41460 Las Navas de la Concepción. 41460 Las Nav                                                                                                    |                                                       | 4                                     |                                    |                      |                                                                       |                                       |                                   | $\mathbf{X}$ |                                    | 0                                                      | 0    |
| Fecha       27 - 30 de jun de 2019         Lugar       Las Navas de la Concepción, Sevilla, España (maga)         10       11         10       11         Huéznar Féstival - San Nicolas de       15         10       15         10       15         Huéznar Féstival - San Nicolas de       15         10       11         11       12         Huéznar Féstival - San Nicolas de       15         17       16         18       19         más delallesa copiar en mi calendario.a         24       25         26       28         27       28       29         29       20         24       25         26       28         27       28       29         28       29       30         Feria de San Pedro - Las Navas de la Concepción, 41460 Las Navas de la Concepción, 5evilla, España       15         Velá del Cristo del Amor - Constantina, 41430 Constantina, 5evilla, España       15         19       Velá del Cristo del Amor - Constantina, 5evilla, España       15         10       16       16       16       16         19       19       19 <t< th=""><th>5</th><th>4</th><th>Huéznar Festival - San Nicolás del</th><th>Feria de Sa</th><th>in Pedro - La</th><th>as Navas</th><th></th><th></th><th></th><th>5</th><th></th></t<>                                                                                                    | 5                                                     | 4                                     | Huéznar Festival - San Nicolás del | Feria de Sa          | in Pedro - La                                                         | as Navas                              |                                   |              |                                    | 5                                                      |      |
| Lugar Las Navas de la Concepción, 41460 Las Navas de la Concepción, Sevilla, España<br>10 11 12<br>Hudznar Festival - San Nicolás d<br>17 18 19<br>24 25 26 26 27 28 29 30<br>Feria de San Pedro - Las Navas de la Concepción, Sevilla, España<br>18 19<br>Feria de San Pedro - Las Navas de la Concepción, Sevilla, España<br>Velá del Cristo del Amor - Constantina, 41450 Costantina, Sevilla, España<br>Velá del Cristo del Amor - Constantina, 41450 Costantina, Sevilla, España<br>Velá del Cristo del Amor - Constantina, 41450 Costantina, Sevilla, España                                                                                                    |                                                       |                                       |                                    | Fecha                | 27 – 30 de jun d                                                      | e 2019                                |                                   |              |                                    |                                                        |      |
| 10       11       12         10       11       12         Descripción       PREVISIÓN DE CONTENDORES (no han realizado oficialmente la solicitud).       15         Pertura Playa Fluvial - San Nicelás d       16         17       18       19         17       18       19         24       25       28         24       25       28         24       25       28         24       25       28         24       25       28         24       25       28         25       28       29       30         Feria de San Pedro - Las Navas e Las Concepción. 41440 Las Navas de la Concepción. 5evilla, España       Velá del Cristo del Amor - Constantina, 41450 Censtantina, 5evilla, España         Los eventos se muestran en la zona horara. Hora de Europa central-Madrid       Coorgle Calendario                                                                                                    |                                                       |                                       |                                    | Lugar                | Las Navas de la<br>de la Concepció                                    | Concepción, 414<br>n, Sevilla, España | 60 Las Navas<br>a ( <u>mapa</u> ) |              |                                    |                                                        |      |
| 10     11     12     realizado oficialmente la solicitud).     15     15     16       Huéznar Festival - San Nicolas     10     12     realizado oficialmente la solicitud).     pertura Playa Fluvial - San Nicolas       17     18     19     19     19     10     10     10       17     18     19     19     10     22     23       24     25     26     27     28     29     30       Feria de San Pedro - Las Navas - Las Navas de la Concepción, 41450 Les Navas de la Concepción, 58villa, España     Velá del Cristo del Amor - Constantina, 94450 Constantina, 98villa, España                                                                                                    |                                                       |                                       | 10                                 | Descripción          | PREVISIÓN DE O                                                        | ONTENEDORES (                         | no han                            |              |                                    | -                                                      | 10   |
| Huddhaf Restrival - san Nuccess and San Nuccess and San Nucce                  | 10                                                    | 11                                    | 12                                 |                      | realizado oficiali                                                    | mente la solicitud                    |                                   |              |                                    | 5                                                      | 16   |
| 17 18 19 19 22 23<br>más detallesa: copiar en mi calendario.<br>24 25 26 27 28 29 30<br>Feria de San Pedro - Las Navas e Las Navas de la Concepción. 41460 Las Navas de la Concepción. Sevilla, España<br>Velá del Cristo del Amor - Constantina, 41450 Censtantina, Sevilla, España<br>Los eventos se muestran en la zona horaria. Hora de Europa central - Madrid                                                                                                    | HUEZNAF FESTIVAI - San Nicolas di                     |                                       |                                    |                      | <u>Basura (RSU)</u> : 2<br><u>Envases (amari</u><br>Vidrio: 1 VACRI ) | 20.<br>110): 5.<br>/ 2 Cubos VACRI.   |                                   |              | pertura Playa Huviai - San Nic     | 3                                                      |      |
| 24       25       26       27       28       29       30         24       25       26       27       28       29       30         Feria de San Pedro - Las Navas de la Concepción, 41460 Las Navas de la Concepción, 41460 Las Navas de la Concepción, 41460 Las Navas de la Concepción, 54villa, España         Velá del Cristo del Amor - Constantina, 41450 Constantina, Sevilla, España         Los eventos se muestran en la zona horaria. Hora de Europa central-Madrid                                                                                                    | 17                                                    | 18                                    | 19                                 |                      |                                                                       |                                       |                                   | _            | 2                                  | 2                                                      | 23   |
| 24 25 28 27 28 29 30 30 Feria de San Pedro - Las Navas de la Concepción. 41460 Las Navas de la Concepción. 41460 Las Navas de la Concepción. 41460 Constantina, 41450 Constantina, 41450 |                                                       |                                       |                                    | <u>más detalles»</u> | copiar en mi cal                                                      | endario»                              |                                   |              |                                    |                                                        |      |
| Feria de San Pedro - Las Navas - Las Navas de la Concepción, 41460 Las Navas de la Concepción, Sevilla, España         Velá del Cristo del Amor - Constantina, Sevilla, España         Los eventos se muestran en la zona horaria. Hora de Europa central - Madrid                                                                                                    | 24                                                    | 25                                    | 26                                 |                      | 27                                                                    |                                       |                                   | 28           | 2                                  | 9                                                      | 30   |
| Velá del Cristo del Amor - Constantina, 41430 Constantina, Sevilla, España Los eventos se muestran en la zona horaria. Hora de Europa central - Madrid Los eventos se muestran en la zona horaria.                                                                                                    |                                                       |                                       |                                    | Feria de San Ped     | ro - Las Navas                                                        | - Las Navas de la C                   | Concepción, 4146                  | 60 Las       | Navas de la Concepción, Sevilla,   | España                                                 |      |
| Los eventos se muestran en la zona horaria. Hora de Europa central - Madrid de Google Calendar                                                                                                    |                                                       |                                       |                                    |                      |                                                                       | Velá del Cristo (                     | del Amor - Con                    | stantin      | na, 41450 Constantina, Sevilla, Es | spaña                                                  |      |
| Los eventos se muestran en la zona horaria. Hora de Europa central - Madrid 😫 Google Calendar                                                                                                    |                                                       |                                       |                                    |                      |                                                                       |                                       |                                   |              |                                    |                                                        |      |
|                                                                                                    | Los eventos se muestran en la zona hor                | aria: Hora de Europa central - Madrid |                                    |                      |                                                                       |                                       |                                   |              |                                    | + Google Calend                                        | dar  |

Figura 7: Calendario de eventos y ejemplo de consulta de previsión de contenedores.

**Nota:** El número y tipología de contenedores a solicitar para cada evento ya fue acordado con los Ayuntamientos durante las visitas de campo. Si se quieren modificar esas cantidades o hacer una consulta sobre la previsión de contenedores para un nuevo evento, contactar con Mancomunidad por teléfono o correo electrónico.

3) Si lo que se desea es solicitar una gestión concreta no asociada a un evento, como por ejemplo una solicitud de nuevos contenedores, un cambio de ubicación o recogida de un contenedor concreto, se debe descargar, cumplimentar y remitir de la manera ya señalada la "Solicitud de Gestión de Residuos" (ver página 4, Figura 4).

#### 4.3. Recogida y devolución de contenedores

Una vez solicitado el Servicio Especial para el evento, la Mancomunidad contactará con

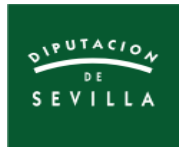

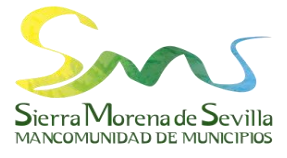

el Ayuntamiento antes de su celebración para concretar el lugar y hora de entrega de los contenedores. A partir de ahí se siguen los siguientes pasos:

- El/la responsable de Mancomunidad llevará un "albarán" donde se anotará los datos de entrega, el cual tendrá que <u>firmar el/la responsable del Ayuntamiento</u> encargado/a de la recepción.
- 2) Una vez finalizado el evento, el/la responsable de Mancomunidad volverá a contactar con el/la responsable del Ayuntamiento con la finalidad de recoger los contenedores, anotándose ese trámite en el "albarán".

**Nota:** Mancomunidad sólo entregará los contenedores al responsable municipal, no a miembros de asociaciones u otras entidades. La responsabilidad de devolver todos los contenedores en buen estado es también del Ayuntamiento.

#### 4.4. Encuesta de valoración

Finalizado el evento, la Mancomunidad remitirá por e-mail al Ayuntamiento una "**Encuesta de Valoración**" con objeto de conocer la opinión de la entidad municipal sobre las gestiones realizadas por Mancomunidad, y así poder aplicar futuras mejoras en año posteriores.

La cumplimentación de la encuesta es on-line mediante un **"Formulario de Google"** (Figura 8).

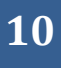

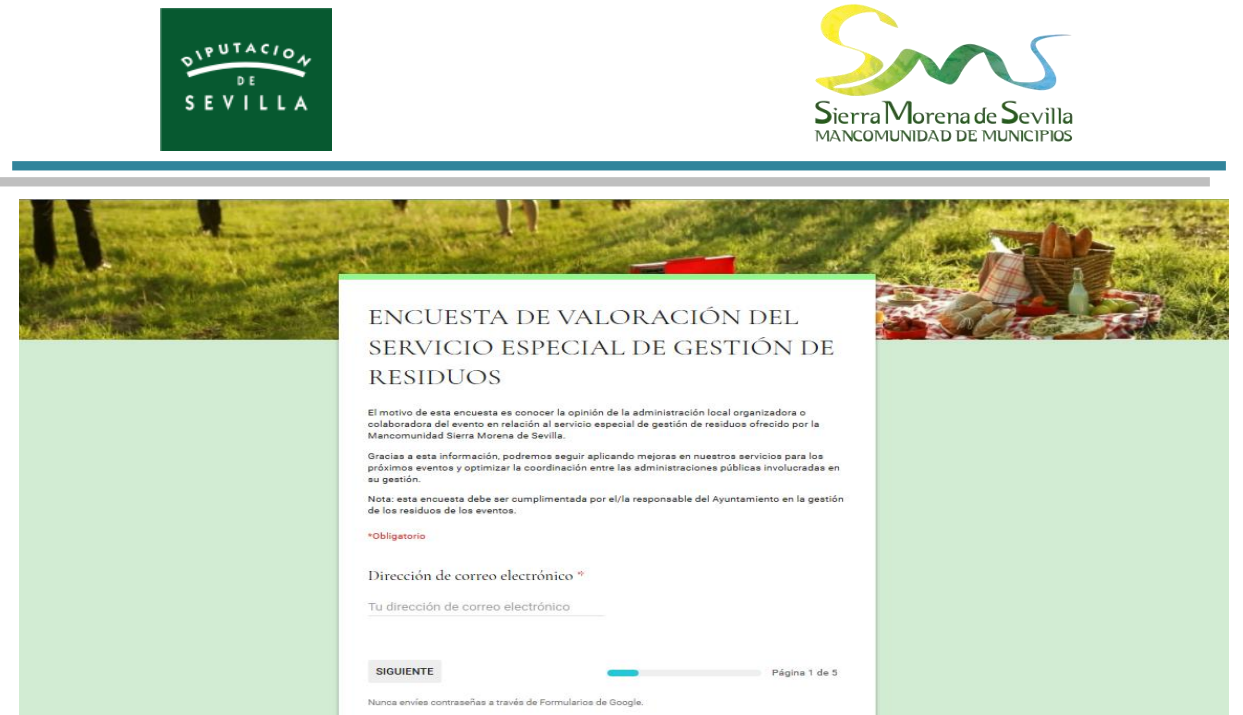

Figura 8: Encuesta de valoración del servicio especial de gestión de residuos.

#### 4.5. Concienciación y sensibilización ambiental

El Ayuntamiento debe divulgar de la manera más adecuada posible según sus recursos (web municipal, redes sociales, prensa, TV, trípticos...) el <u>Servicio Especial de Gestión de</u> <u>Residuos</u> implementado por Mancomunidad para los eventos, con la finalidad de que los ciudadanos colaboren en la separación de los residuos para una eficiente recogida selectiva.

Además, el Ayuntamiento podrá desarrollar todas aquellas medidas complementarias encaminadas a la reducción y reutilización de los residuos.

Por otro lado, cuando los promotores y organizadores de los eventos sean entidades ajenas a la entidad municipal (asociaciones, hermandades...), ésta deberá exigir su colaboración con la gestión de los residuos del evento como requisito indispensable para la concesión del permiso municipal de ejecución del evento.

**Nota:** el Ayuntamiento puede utilizar el material didáctico diseñado en este proyecto **"Tríptico Divulgativo",** así como las **"Banderas Publicitarias",** para promover la gestión sostenible de los eventos

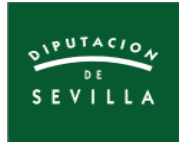

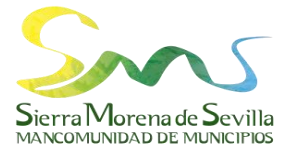

#### 5. PASOS A REALIZAR POR LA MANCOMUNIDAD

#### 5.1. Acceso a la cuenta de Google de Mancomunidad

Iniciar sesión a la cuenta de Google de Mancomunidad a través del siguiente enlace:

https://www.google.es/

| God                         | ogle     |              |         |
|-----------------------------|----------|--------------|---------|
| Te damos la                 | bienv    | enida        |         |
| mancomunidadsierra          | amorena@ | ∮gmail.com ∽ |         |
| Introduce tu contraseña     |          | Ø            | ,       |
| ¿Has olvidado tu contraseña | a?       | Siguiente    |         |
|                             |          |              |         |
| Español (España) 🔻          | Ayuda    | Privacidad   | Término |

Figura 9: Pantalla de acceso a la cuenta de Google de Mancomunidad.

A través de esta cuenta se pueden gestionar las siguientes herramientas necesarias para

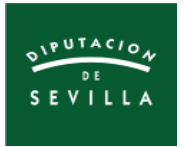

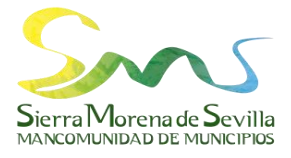

la realización de los trámites de este proyecto:

- Correo electrónico Gmail.
- Calendario Google Calendar.
- Formulario de Google.
- Hoja de cálculo de Google.
- Gestión de Mapas Google Maps.

Se puede acceder a estas aplicaciones pulsando el botón **"Aplicaciones de Google",** como se observa en las **Figura 10 y 11.** 

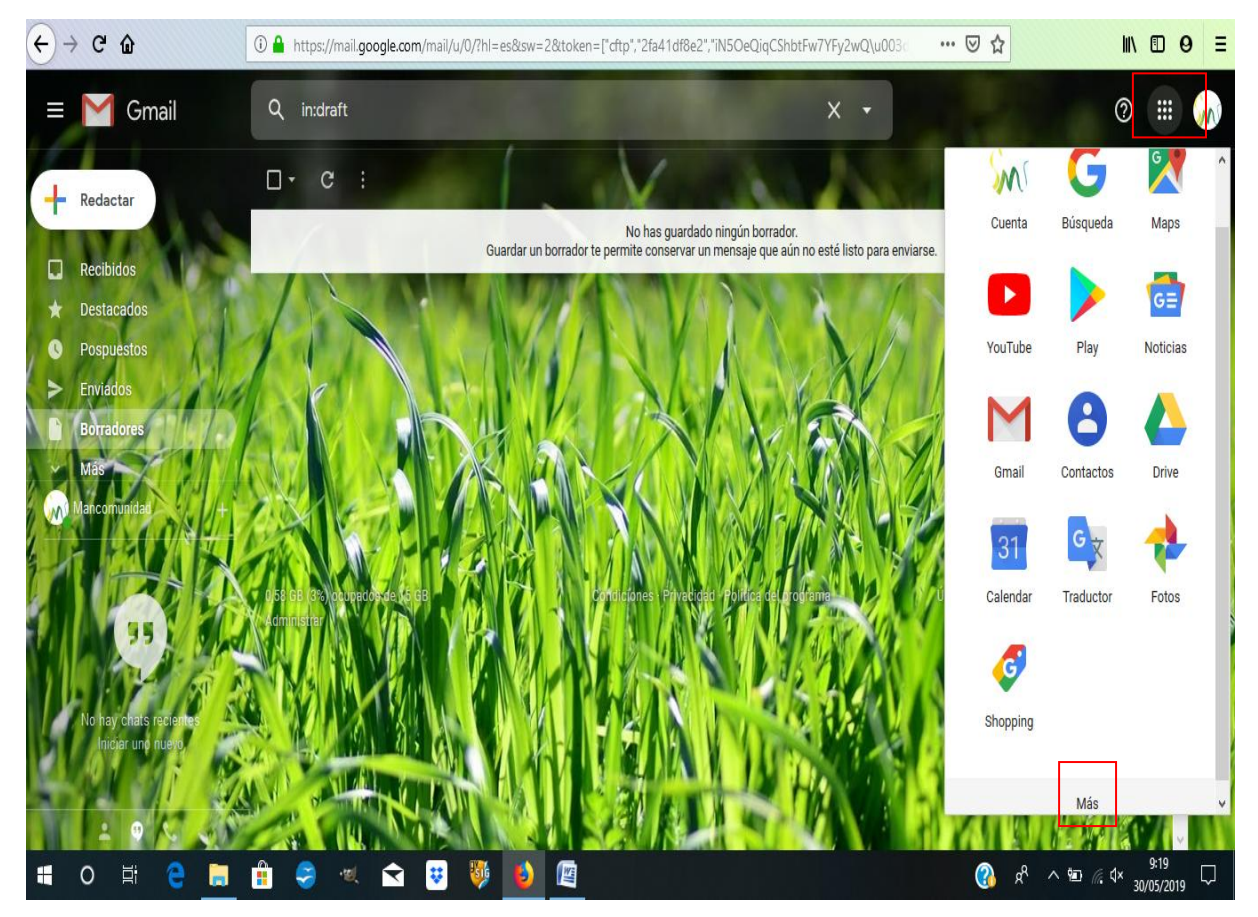

Figura 10: Correo electrónico Gmail de Mancomunidad y otras aplicaciones de Google.

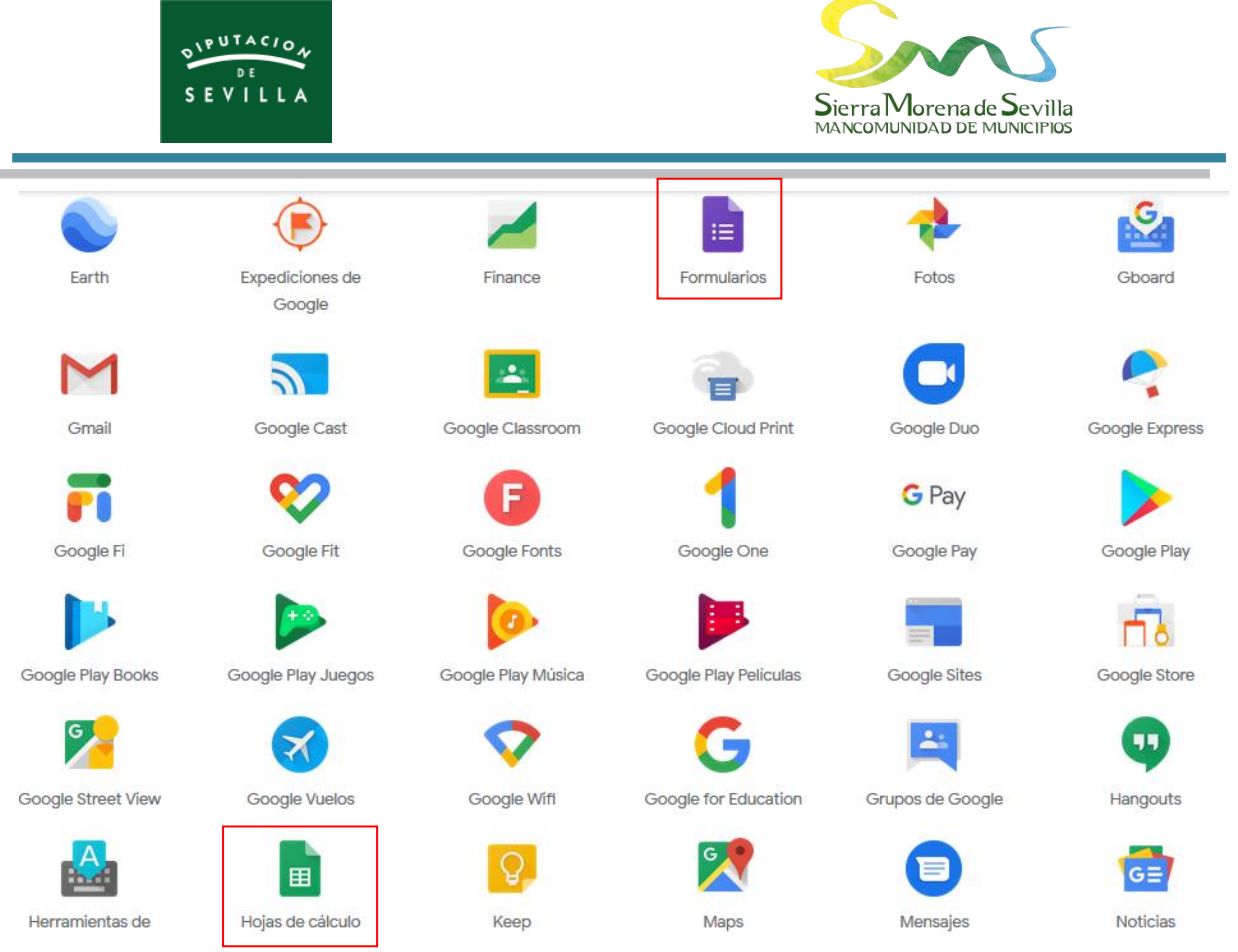

Figura 11: Herramientas Formulario y Hoja de Cálculo de Google.

#### 5.2. Tramitación de los servicios especiales

Con objeto de tramitar los servicios especiales solicitados por los Ayuntamientos, la Mancomunidad deberá seguir las siguientes pautas:

- 1) La persona responsable de Mancomunidad <u>consultará diariamente el correo</u> <u>electrónico y la plataforma SIDERAL</u> para comprobar si existen solicitudes de servicios especiales (o también solicitudes de gestión de residuos).
- 2) Una vez recibida la solicitud de servicios especiales, se anotará en el registro de entrada y se <u>registrará</u> en el **Calendario de Google**. Primero pulsará en el calendario sobre el evento ya registrado [1], luego activará el botón editar [2] y por último eliminará el texto de "Previsión de contenedores" [3] y adjuntará la solicitud oficial de servicios especiales, incluyendo el texto "Han solicitado el servicio de refuerzo de contenedores (ver registro adjunto)" [4]. La secuencia de pasos se observa en las Figuras 12 y 13.

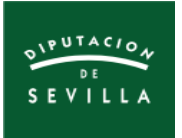

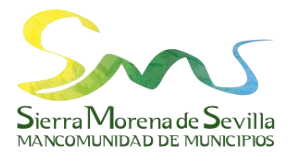

| ≡ 🛐 Calendar                                                                                                    | Hoy < > Ma | yo de 2019                                                                                                    | Q                                | (?) 🚯 Mes                                 | - III SM                                        |
|----------------------------------------------------------------------------------------------------|------------|----------------------------------------------------------------------------------------------------|----------------------------------|-------------------------------------------|-------------------------------------------------|
| H Crear                                                                                                    | LUN<br>29  | 2       2       2       2       2       2       2       2       2       2       2       2       2       2       2       2       2       2       2       2       2       2       2       2       2       2       2       2       2       2       2       2       2       2       2       2       2       2       2       2       2       2       2       2       2       2       2       2       2       2       2       2       2       2       2       2       2       2       2       2       2       2       2       2       2       2       2       2       2       2       2       2       2       2       2       2       2       2       2       2       2       2       2       2       2       2       2       2       2       2       2       2       2       2       2       2       2       2       2       2       2       2       2       2       2       2       2       2       2       2       2       2       2       2       2       2       2       2       2 | VIE<br>3                         | SÁB<br>4                                  | DOM<br>5                                        |
| 29         30         1         2         3         4         5           6         7         8         9         10         11         12           13         14         15         16         17         18         19           20         21         22         23         24         25         26 | 6          | <ul> <li>Almadén de la Plata<br/>41240 Almadén de la Plata, Sevilla, España</li> <li>1 invitado<br/>1 en espera</li> </ul>                                                                                                    | 10                               | 11<br>Campeonato Ibérico Ferneni          | 12<br>no de Orientación<br>Romería de San Diego |
| 27 28 29 30 31 1 2<br>3 4 5 6 7 8 9<br>Buscar a gente                                                                                                    | 13         | <ul> <li>plantatransferencia1@gmail.com</li> <li><u>PREVISIÓN DE CONTENEDORES</u> (no han realizado oficialmente la solicitud).</li> </ul>                                                                                                    | 17<br>Romería de Almadén de la l | 18<br>Plata<br>Salida Campestre - Romería | 19<br>Il Trail Los Molinos del Ciu              |
| Mis calendarios ^<br>Mancomunidad Sierra M<br>Ventos Turísticos Soste                                                                                                    | 20         | Basura (RSU); 14.<br>Envases (amarillo): 5.<br>↓ 1 semana antes a las 9am                                                                                                    | 24                               | 25                                        | 26                                              |
| Recordatorios     Tasks Otros calendarios + ^                                                                                                    | 27         | Eventos Turísticos Sostenibles<br>Creado por: Mancomunidad Sierra Morena de Sevilla                                                                                                    | 31                               | 1 de jun<br>Romería Alanís                | 2<br>Romería en Honor de N                      |

Figura 12: Edición de eventos en el Calendario de Google.

| × | Romería Alanís                                                                      |    | Guardar Más acciones 👻                | *** | Sms |
|---|-------------------------------------------------------------------------------------|----|---------------------------------------|-----|-----|
|   | 1 de jun de 2019 a 2 de jun de 2019                                                 |    |                                       |     |     |
|   | ✓ Todo el día No se repite ▼                                                        |    |                                       |     |     |
|   | Detailes del evento Encontrar un hueco                                              |    | Invitados                             |     |     |
| ¢ | Notificación • 1 🔄 semanas • antes a las 9:00am 🗙                                   | ^  | Añade invitados 5                     |     |     |
|   | Añadir una notificación                                                             |    |                                       |     |     |
|   | Eventos Turísticos Sostenibles 👻 🔵 👻                                                | I. | I invitado 🗹<br>1 en espera           |     |     |
| Ô | Disponible - Visibilidad predeterminada - ⑦                                         |    | plantatransferencia i @gmail.com *    |     |     |
|   |                                                                                     |    | * No se puede mostrar el calendario ⊘ |     |     |
| ₹ |                                                                                     |    | Los invitados pueden:                 |     |     |
|   | ■ 16-04-19 Al ×                                                                     |    | Editar el evento                      |     |     |
|   | Han solicitado el servicio de refuerzo de contenedores (ver registro de solicitud). |    | Invitar a otros                       |     |     |
|   | 4                                                                                   |    | Ver la lista de invitados             |     |     |

Figura 13: Adjuntar solicitudes y añadir invitados en el Calendario de Google.

3) Por último, se comunicará al Encargado la petición registrada por vía telefónica y por correo electrónico. Para hacerlo por esta última vía, pulsar en "Añadir invitados" (ver Figura 13 [5]), seleccionar el e-mail plantatransferencia1@gmail.com y luego pulsar en enviar (ver Figura 14 [6]). Para finalizar, pinchar en "Invitar" como muestra la Figura 15 [7] y el aviso llegará al Encargado.

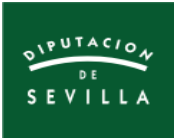

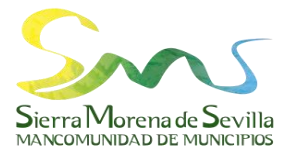

| •       | C W https://calendar.google.co                                   | m/calendar/r/eventedit/MGwxbW43aHQ2NmhyMWI2ZnZvbHM2MXFoaTUgY2NvNTA\ |         |
|---------|------------------------------------------------------------------|---------------------------------------------------------------------|---------|
| ×       | Romería Alanís                                                   | Guardar Más acciones 👻                                              | III SMU |
|         | 1 de jun de 2019 a 2 de jun de 2019                              |                                                                     |         |
|         | ✓ Todo el día No se repite ▼                                     |                                                                     |         |
|         | Detalles del evento Encontrar un hueco                           | invitados                                                           |         |
| $\odot$ | Alanís, 41380 Alanís, Sevilla, España                            |                                                                     |         |
|         | Añadir conferencia 👻                                             | invitados nuevos que usan Google Calendar?                          |         |
| ¢       | Notificación 👻 1 🚖 semanas 👻 antes a las 9:00                    | ⑦ Cancelar cambios No enviar Enviar nal.com*                        |         |
|         | Añadir una notificación                                          | Pedro Bueno González *                                              |         |
|         | Eventos Turísticos Sostenibles 👻 🔵 🍷                             | * No se puede mostrar el calendario ⑦                               |         |
| ĉ       | Disponible - Visibilidad predeterminada - 🕥                      | Los invitados pueden:                                               |         |
| =       |                                                                  | Editar el evento                                                    |         |
|         | ■ 16-04-19 AL ×                                                  | Ver la lista de invitados                                           |         |
|         | Han solicitado al servicio de refuerzo de contenedores (ver regi | stro de solicitud)                                                  |         |

**Figura 14**: Enviar invitaciones en el Calendario de Google.

| × | Romería en Honor de Ntra. Sr                                        | a. de las Huertas                |             | Guardar                             | Más acciones |      |   | *** | SMS |
|---|---------------------------------------------------------------------|----------------------------------|-------------|-------------------------------------|--------------|------|---|-----|-----|
|   | 2 de jun de 2019 a 2 de jun de 2019<br>✓ Todo el día No se repite ▼ |                                  |             |                                     |              |      |   |     |     |
|   | Detailes del evento Encontrar un hueco                              |                                  | Invita      | ados                                |              |      |   |     |     |
| 0 | La Puebla de los Infantes, 41479 La Puebla de los Infante           | Un usuario necesita acce         | eso al a    | rchivo                              |              |      |   |     |     |
|   | Añadir conferencia 👻                                                | P pbuenogonzalez@gmail.com       |             |                                     |              |      | M |     |     |
| Ų | Notificación 👻 1 🚖 semanas 👻 antes a las                            | Compartir con 1 persona: Ver     | ~           |                                     |              | om * |   |     |     |
|   | Añadir una notificación                                             | Activar la opción de compartir m | nediante en | lace                                |              |      |   |     |     |
|   | Eventos Turísticos Sostenibles 🝷 🥚 👻                                | cualquer usuano con el enlace po | ieue vei    |                                     |              | • 7  | 7 |     |     |
| Ô | Disponible 👻 Visibilidad predeterminada 👻 ⊘                         | No conceder acceso               |             | CANCELAR                            | INVITAR      |      |   |     |     |
| = | Û B <i>I</i> ⊻ ⊟ ≡ ∞ X                                              |                                  |             | Editar el evento<br>Invitar a otros | D            |      |   |     |     |
|   | 13-05-19 R X                                                        |                                  |             | Ver la lista de i                   | nvitados     |      |   |     | Ċ   |
|   | Han solicitado el servicio de refuerzo de contenedores (ve          | r solicitud adjunta).            | ~           |                                     |              |      |   |     |     |

Figura 15: Invitar a los eventos en el Calendario de Google.

#### 5.3. Entrega y recepción de los contenedores

Una vez recibida la solicitud en la planta de transferencia, el Encargado realizará los siguientes pasos:

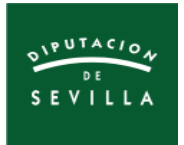

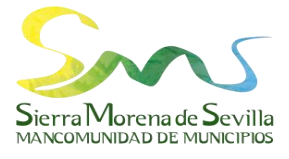

- 1) Contactará con la persona responsable del Ayuntamiento antes de la celebración del evento para concretar el lugar y hora de entrega de los contenedores.
- 2) El/la responsable de Mancomunidad llevará un "albarán" el día consensuado para la entrega donde se anotarán los datos, el cual tendrá que <u>firmar el/la</u> <u>responsable del Ayuntamiento</u> encargado/a de la recepción. El albarán lo podrá descargar de la web (ver Figura 4, página 4).
- 3) Una vez finalizado el evento, el/la responsable de Mancomunidad volverá a contactar con el/la responsable del Ayuntamiento con la finalidad de recoger los contenedores, anotándose ese trámite en el "albarán".

#### 5.4. Informe de gestión y encuesta de valoración

Finalizado el evento, se materializan los últimos trámites para dar por concluida la tramitación.

 Cumplimentar el Formulario "Informe de Gestión de Residuos en los Eventos".
 Para realizar este trámite hay que acceder a la aplicación Formulario de Google según señala las Figuras 10 y 11 (página 13 y 14).
 Luego pulsar en "Ir a Formularios de Google" (Figura 16) y seleccionar el

formulario deseado (Figura 17).

Por último pulsar el icono **"Vista previa"** (Figura 18) [1] y ya podemos rellenarlo con la información proporcionada por el Encargado (Figura 19).

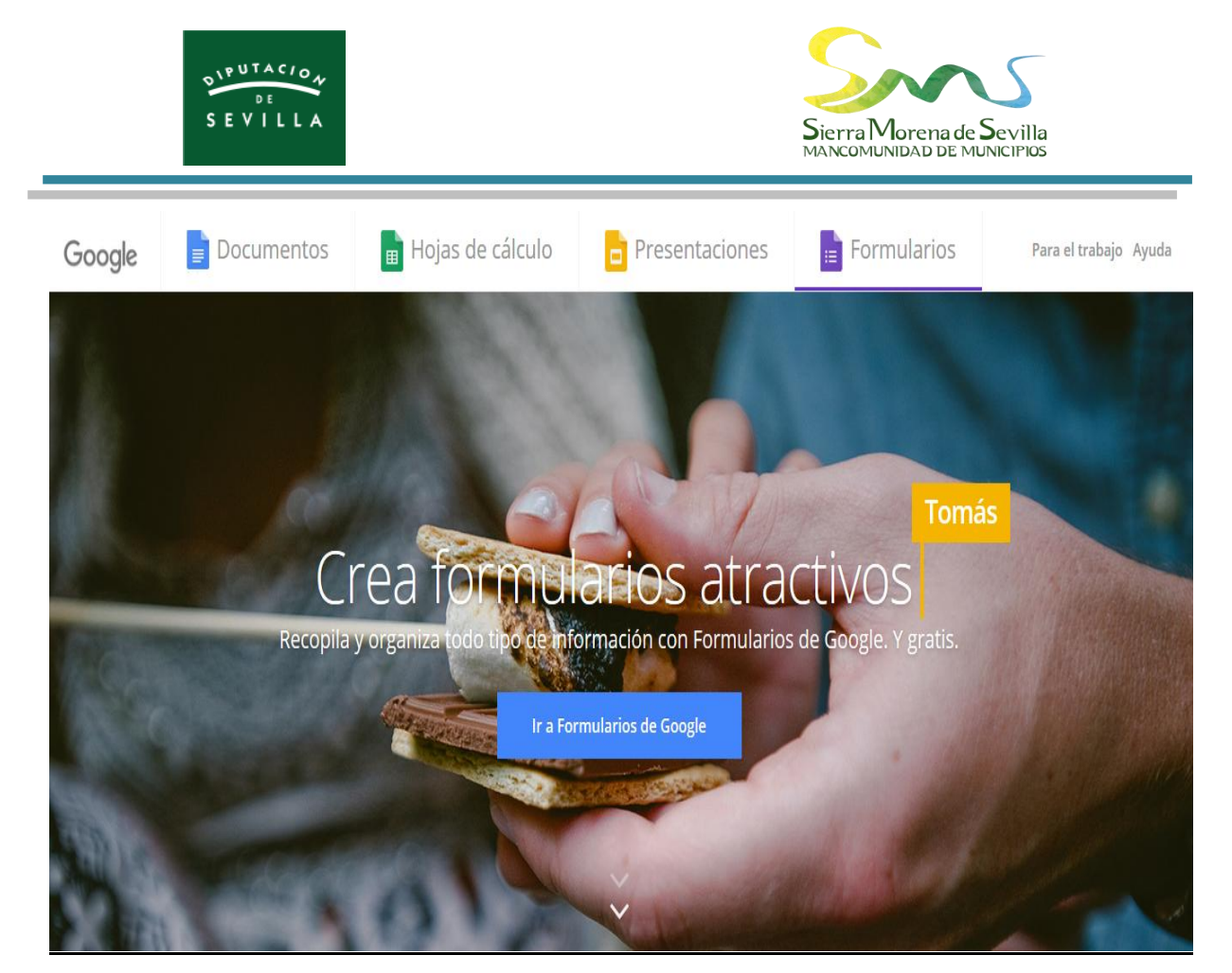

Figura 16: Pantalla inicial de Formularios de Google.

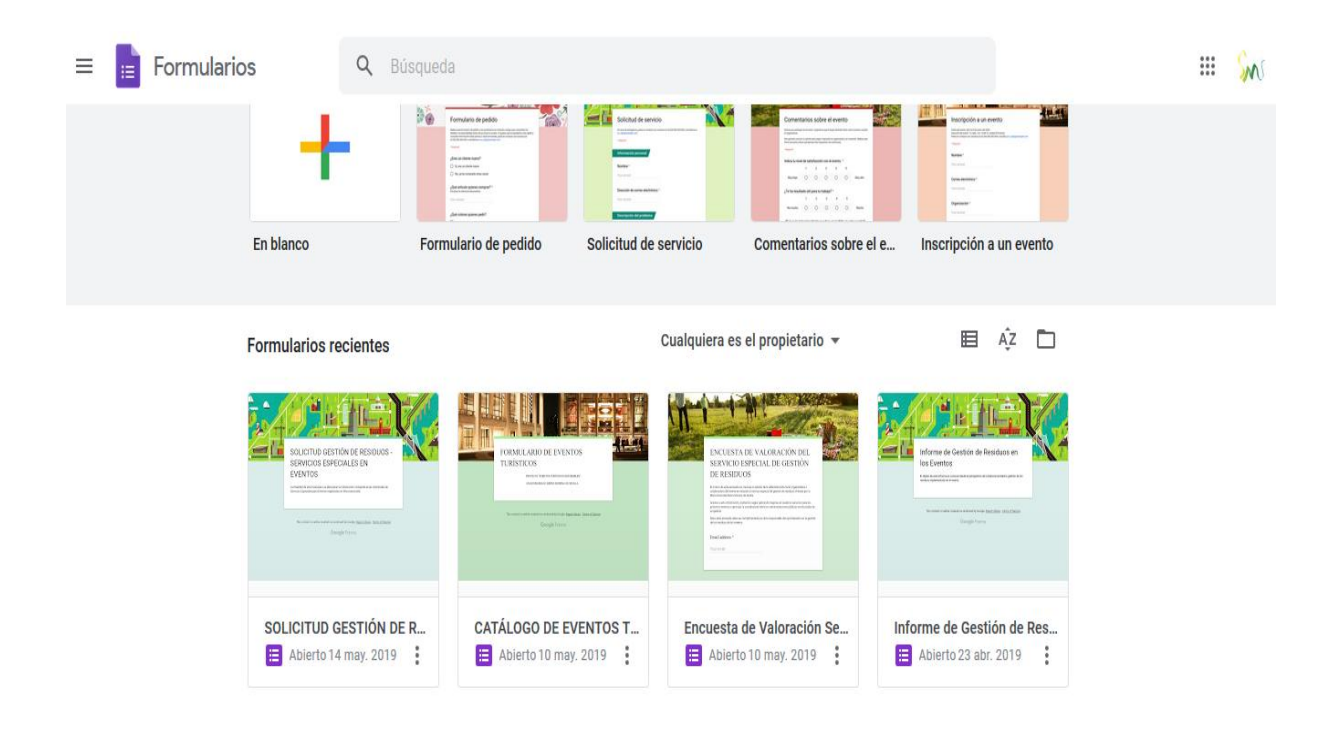

Figura 17: Formularios de Google creados para el proyecto.

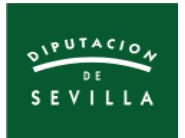

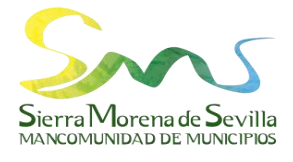

| ← → C û       (*) → C û                                                                                                    | nttps://docs.google.com/forms/d/1plu505dt-w_de8DMRnkEij0XCa3L-Zh7exwYKXzsjD8/edit                                                                                                    | (   | 80% | ⊠ ☆               | II\ 🖸 🛛 🗉    |
|----------------------------------------------------------------------------------------------------|----------------------------------------------------------------------------------------------------|-----|-----|-------------------|--------------|
| Contraction de Residuos estados estado | PREGUNTAS RESPUESTAS 3                                                                                                    |     |     | 1                 | ENVIAR E CON |
|                                                                                                    | Sección 1 de 4 Informe de Gestión de Residuos en los<br>Eventos El objeto de ese informe es conocer desde la perspectiva de la Mancomunidad la gestión de los residuos impl<br>en el evento.<br>Después de la sección 1 Ir a la siguiente sección *<br>Sección 2 de 4 Información del Evento | k i |     | , vi Rillina Ulli |              |
|                                                                                                    | Municipio *                                                                                                    |     |     |                   | 0            |

Figura 18 Formulario de Google en modo edición.

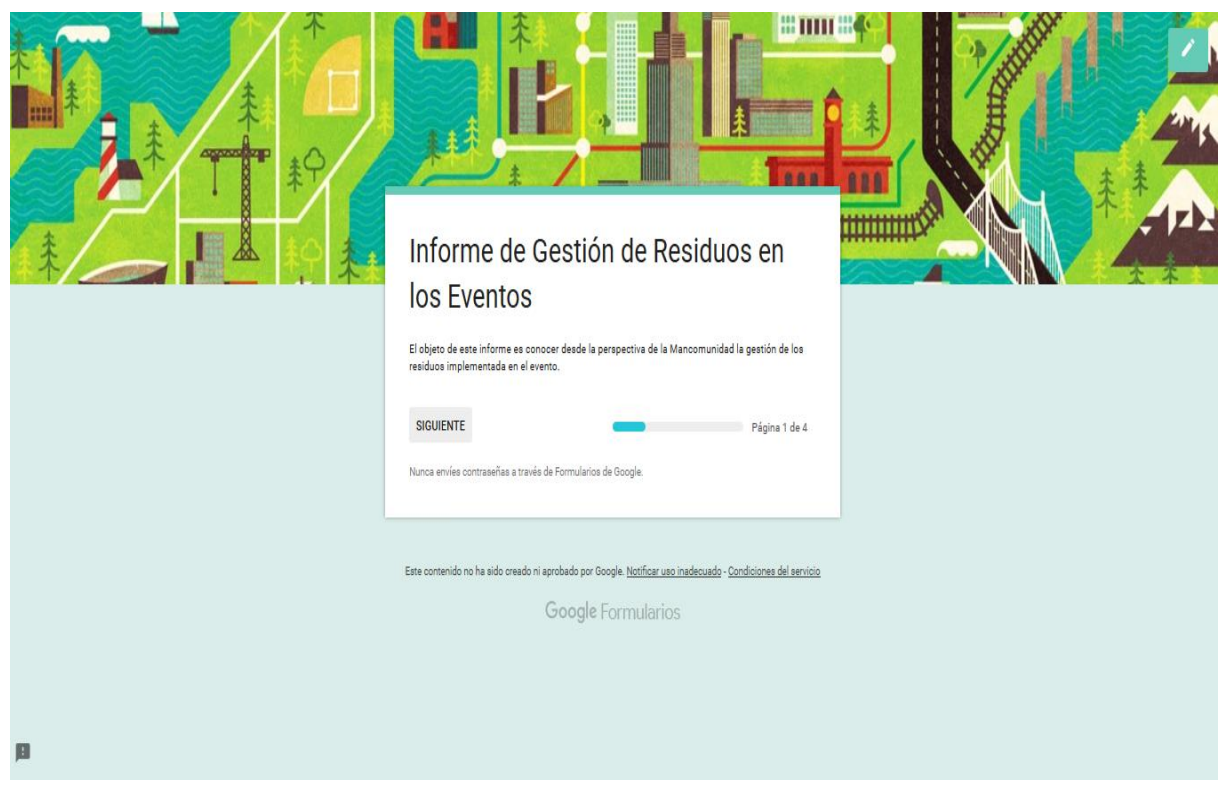

Figura 19 Formulario de Google listo para cumplimentar.

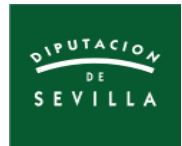

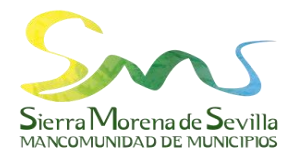

2) El/la responsable de Mancomunidad remitirá al Ayuntamiento el Formulario "Encuesta de Valoración" siguiendo los pasos anteriores. En este caso, accederemos a este formulario (Figura 20) y pincharemos en el icono "Enviar". Luego, tal como señala la Figura 21, escribiríamos el e-mail del destinatario y activaríamos la casilla "Incluir formulario en el correo electrónico". Finalmente se enviaría.

| ← Encuesta de Valoración Servicio Especial d | e Gestión de Residuos 😑 🚖                                                                                                    | and the        |  |
|----------------------------------------------|----------------------------------------------------------------------------------------------------|----------------|--|
| and the second                               | PREGUNTAS RESPUESTAS 3                                                                                                    |                |  |
|                                              | Concision 1 de 15     Concision 1 de 12     Concision 1 de 12     Concision 1 de 12     Concision 1 de 12     Concision 1 de 12     Concision 1 de 12     Concision 1 de 12     Concision 1 de 12     Concision 1     Concision 1     Con | : O<br>Tr<br>E |  |
|                                              | espués de la sección 1 Ir a la siguiente sección 👻                                                                                                    |                |  |

Figura 20 Formulario de Encuesta de Valoración en modo Edición.

| 🔶 Encuesta de Valoración Servicio Es | pecial de Gestión de Residuos 🖿 🚖            | and the second |                    | *    | ENVIAR | :           |
|--------------------------------------|----------------------------------------------|----------------|--------------------|------|--------|-------------|
|                                      | Enviar formulario                            | ×              | 304                |      |        | a series    |
|                                      | Recopilar direcciones de correo electrónico  |                | ^ <u>8 / 5 / 1</u> |      |        | (C) Service |
| Secció                               | Enviar a través de 🔄 🕞 🔇                     | f y            | × :                | 1.60 |        |             |
|                                      | Enviar por correo                            |                |                    |      |        |             |
| ENG                                  | Para                                         |                | [O                 |      |        |             |
| ESF                                  | , and                                        |                |                    |      |        |             |
| El motiv                             | Asunto                                       |                | ento en            |      |        |             |
| relación                             | ENCUESTA DE VALORACION DEL SERVICIO          | ESPECIAL       |                    |      |        |             |
| Gracias<br>optimiza                  | Mensaje                                      |                | os y               |      |        |             |
| Nota: es                             | Te he invitado a que rellenes un formulario: |                | uos de los         |      |        |             |
| eventos.                             | Incluir formulario en el correo electrónico  |                |                    |      |        |             |
| Direcc                               | Añadir colaboradores CANCELAR                | ENVIAR         | <b>,</b>           |      |        |             |
| Dirección                            | de correo electrónico válida                 |                |                    |      |        | 0           |

Figura 21 Enviar Formulario Encuesta de Valoración.

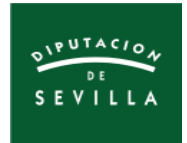

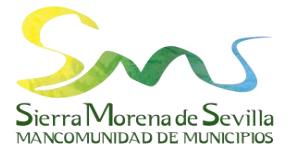

#### 5.5. Consulta y actualización de los datos registrados. Hojas de cálculo de Google

La consulta de los datos registrados se realiza accediendo a la aplicación de Google "Hoja de Cálculo" de la manera que indican las Figuras 10 y 11 (páginas 13 y 14). Después, una vez se pulse en la ventana "Ir a Hojas de Cálculo de Google" (Figura 22), se seguirán los siguientes pasos:

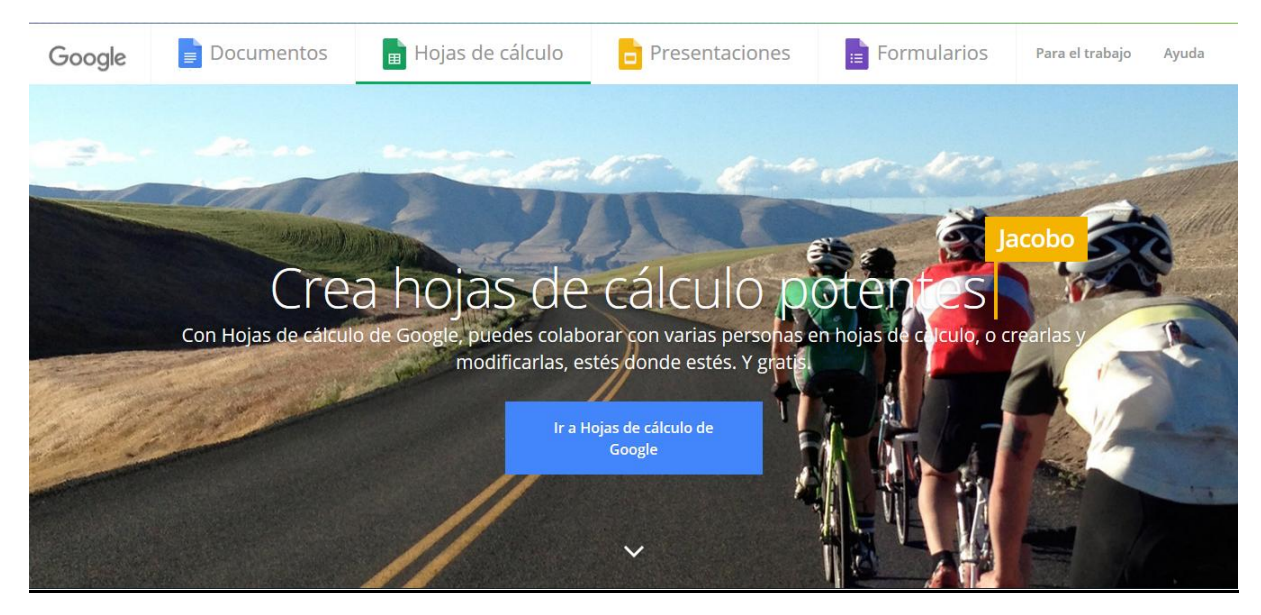

Figura 22 Pantalla inicial de Hoja de Cálculo de Google.

- Para acceder a la información sobre el "Catálogo de Eventos Sostenibles" y los "Informes de Gestión de Residuos en los Eventos" (Figuras 24 y 25), pulsar en la Hoja de Cálculo "Catálogo de Eventos Turísticos" (Figura 23).
- Para acceder a la información sobre las "Encuestas de Valoración" (Figura 26), pulsar en la Hoja de Cálculo "Valoración del Evento" (Figura 23).

Para actualizar los datos registrados, solamente se debe acceder a la hoja de cálculo y realizar las modificaciones oportunas (cambiar fechas de los eventos para los siguientes años, eliminar un evento, etc.). Los cambios se actualizan en el mismo instante.

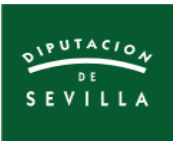

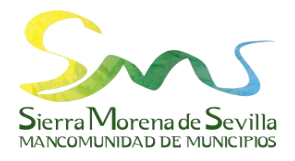

| 🔳 💼 Hojas de cálculo | ,                       | <b>Q</b> Bùsqueda                                                                                                    |                                                                                                    |                              |                          |                     | 🐝 |
|----------------------|-------------------------|----------------------------------------------------------------------------------------------------|----------------------------------------------------------------------------------------------------|------------------------------|--------------------------|---------------------|---|
|                      | Crear una hoja de cálcu | lo                                                                                                    |                                                                                                    |                              | Galeria                  | de plantillas 🗘 🚦   |   |
|                      | +                       | Parase         Descent           #         Marcine         Marcine           #         Marcine         Marcine | Holp the statistical field processing and an excellent term of the statistical statistical |                              |                          |                     |   |
|                      | En blanco               | Lista de tareas                                                                                                    | Presupuesto anual                                                                                                    | Presupuesto mensual          | Calendario del 2019      | Calendario del 2018 |   |
|                      | Últimos 7 días          |                                                                                                    |                                                                                                    | Cualquiera es el propietario | o ▼ Abierto última vez p | ormi 🆽 Ajz 🗖        |   |
|                      | Valoración del Ev       | vento - Ayto. (respuestas)                                                                                                    |                                                                                                    | уо                           | 28 may. 2019             | 1                   |   |
|                      | CATÁLOGO DE E           | EVENTOS TURÍSTICOS (respu                                                                                                    | estas)                                                                                                    | уо                           | 28 may. 2019             | I                   |   |

#### Figura 23 Hojas de cálculo de Google creadas en el proyecto.

| C (A = P   100% ▼) € % .0, .00, 123▼ Arial ▼ 10 ▼ B Z ⊕ A   金田 照 ▼ Ξ ▼ ÷ ▼ P ▼ 𝔅 ▼ G 国 回 マ ▼ Σ · Λ     III ▼ I ■ ▼ · Σ · Λ     III ▼ I ■ ▼ · Σ · Λ     III ▼ I ■ ▼ · Σ · Λ     III ▼ I ■ ▼ · Σ · Λ     III ▼ I ■ ▼ · Σ · Λ     III ▼ I ■ ▼ · Σ · Λ     III ▼ I ■ ▼ · Σ · Λ     III ▼ I ■ ▼ · Σ · Λ     III ▼ I ■ ▼ · Σ · Λ     III ▼ I ■ ▼ · Σ · Λ     III ▼ I ■ ▼ · Σ · Λ     III ▼ I ■ · □ ▼ · Σ · Λ     III ▼ I ■ · □ ▼ · Σ · Λ     III ▼ I ■ · □ ▼ · Σ · Λ     III ▼ I ■ · □ ▼ · Σ · Λ     III ▼ · □ ■ · □ ▼ · □ · ∇ · □ ■ □ ▼ · Σ · Λ     III ▼ I ■ · □ ▼ · Σ · Λ     III ■ · □ ■ · □ ▼ · □ · □ ▼ · Σ · Λ     III ■ · □ ▼ · □ · □ ▼ · □ · □ · □ · □ · □ · □ |                     |                     |                                           |                                        |                                                                |                     |                                        |                                      |  |  |  |  |  |
|----------------------------------------------------------------------------------------------------|---------------------|---------------------|-------------------------------------------|----------------------------------------|----------------------------------------------------------------|---------------------|----------------------------------------|--------------------------------------|--|--|--|--|--|
|                                                                                                    | Marca temporal      | _                   |                                           |                                        |                                                                |                     |                                        |                                      |  |  |  |  |  |
|                                                                                                    | A                   | В                   | с                                         | D                                      | E                                                              | F                   | G                                      | н                                    |  |  |  |  |  |
|                                                                                                    | Marca temporal      | MUNICIPIO           | DENOMINACIÓN DEL EVENTO                   | FECHA DE<br>CELEBRACIÓN                | LOCALIZACIÓN                                                   |                     | ENTIDAD/ES<br>PROMOTORA/S              | ENTIDAD/ES<br>ORGANIZADORA           |  |  |  |  |  |
|                                                                                                    | 22/02/2019 13:25:06 | ALANÍS              | Romería                                   | Días 1 y 2 de junio de<br>2019         | Parque Recreativo de San Pedro                                 | ROMERÍA             | Ayuntamiento de<br>Alanís              | Ayuntamiento de Al:                  |  |  |  |  |  |
|                                                                                                    | 22/02/2019 13:27:14 | ALANÍS              | Feria de Alanís                           | Del 8 al 11 de agosto de<br>2019       | Plaza Alameda del Parral                                       | FERIA               | Ayuntamiento de<br>Alanís              | Ayuntamiento de Al:                  |  |  |  |  |  |
|                                                                                                    | 22/02/2019 13:29:22 | ALANÍS              | Jornadas Medievales                       | Del 30 de agosto al 1 de<br>septiembre | Plaza del Ayuntamiento - Calle<br>Bancos - Plaza de la Salud - | FERIA               | Ayuntamiento de<br>Alanís              | Ayuntamiento de Al:                  |  |  |  |  |  |
|                                                                                                    | 22/02/2019 13:30:49 | ALANÍS              | Candelitas                                | Día 7 de diciembre de<br>2019          | Polígono Industrial "El Perrero"                               | EVENTO<br>CULTURAL  | Ayuntamiento de<br>Alanís              | Ayuntamiento de Al:                  |  |  |  |  |  |
|                                                                                                    | 10/05/2019 12:33:10 | ALMADÉN DE LA PLATA | Romería                                   | 17, 18 y 19 de mayo de<br>2019         | Área Recreativa La Rivera                                      | ROMERÍA             | Ayuntamiento de<br>Almadén de la Plata | Ayuntamiento de<br>Almadén de la Pla |  |  |  |  |  |
|                                                                                                    | 10/05/2019 12:54:39 | ALMADÉN DE LA PLATA | Fiestas de la Patrona Virgen de<br>Gracia | 2, 3 y 4 de agosto de 2019             | Centro del pueblo y Plaza de la<br>Palmera                     | Evento<br>Religioso | Ayuntamiento de<br>Almadén de la Plata |                                      |  |  |  |  |  |
|                                                                                                    | 10/05/2019 12:58:20 | ALMADÉN DE LA PLATA | Feria                                     | Del 14 al 18 de agosto de 2019         | Recinto Ferial                                                 | FERIA               | Ayuntamiento de<br>Almadén de la Plata |                                      |  |  |  |  |  |
|                                                                                                    | 10/05/2019 13:00:15 | ALMADÉN DE LA PLATA | Fiesta del Patrón Cristo del<br>Crucero   | 13, 14 y 15 de septiembre<br>de 2019   | Plaza de la Palmera                                            | Evento<br>Religioso | Ayuntamiento de<br>Almadén de la Plata |                                      |  |  |  |  |  |
|                                                                                                    | 10/05/2019 13:02:08 | ALMADÉN DE LA PLATA | Jornada del Jamón                         | 7 de diciembre de 2019                 | Plaza del Reloj                                                | EVENTO<br>CULTURAL  | Ayuntamiento de<br>Almadén de la Plata |                                      |  |  |  |  |  |

Figura 24 Hoja de cálculo "Catálogo de Eventos Sostenibles".

| ⊞  | CATÁLOGO<br>Archivo Editar | DE EVENTOS<br>Ver Insertar | FURÍSTICOS (i<br>Formato Datos           | respuestas)<br>Herramientas   | ☆ ■<br>Formulario Complet                                                       | mentos Ayudi   | Todos los cami                                                   | bios se han quard | ado en Drive                                                 |                                                                              |                                                                                                    | 😑 🔒 Compartir                                                                                                    | Smi |
|----|----------------------------|----------------------------|------------------------------------------|-------------------------------|---------------------------------------------------------------------------------|----------------|------------------------------------------------------------------|-------------------|--------------------------------------------------------------|------------------------------------------------------------------------------|----------------------------------------------------------------------------------------------------|----------------------------------------------------------------------------------------------------|-----|
| ŝ  | ~ 🖶 🏲 🛛 10                 | 0% ≠   € % .               | 0, .00, 123 -                            | Arial 👻                       | 10 - B I 4                                                                      | <u>, A</u>   . |                                                                  | ÷ v  ≎  v ∛ v     | co 🖬 💼 🍸                                                     | -Σ-                                                                          |                                                                                                    | ^                                                                                                    | 31  |
| fx |                            |                            |                                          |                               |                                                                                 |                |                                                                  |                   |                                                              |                                                                              |                                                                                                    |                                                                                                    |     |
|    | A                          | в                          | C                                        | D                             | E                                                                               | F              | G                                                                | н                 | 1                                                            | J                                                                            | к                                                                                                    | L                                                                                                    | 0   |
| 1  | Marca temporal             | Municipio                  | Evento                                   | Fecha de inicio<br>del evento | ¿El número de<br>contenedores de<br>refuerzo instalados ha<br>sido el adecuado? | Obs ervaciones | ¿La localización<br>de los<br>contenedores es la<br>recomendada? | Observaciones     | ¿Se han devuelto<br>todos los<br>contenedores<br>entregados? | Obs ervaciones                                                               | ¿Cómo valoraría el us o<br>de los contenedores de<br>recogida selectiva en el<br>evento?(del 0 al 10) | Obs envaciones                                                                                                    | 0   |
| 2  | 21/03/2019 12:28:49        | El Real de la Jara         | X Rito<br>Gas tronómico de<br>la Matanza | 15/03/2019                    | Si                                                                              |                | Si                                                               |                   | No                                                           | Se han devuelto 5 cubos<br>VACRI de vidrio de los 6<br>entregados (falta 1). | 5                                                                                                    | El porcentaje de llenado de los contenes<br>se estima en un 26%. Con respecto al<br>vidro, el porcentaja acumulados estrais e<br>Al no haber datos de referencia de añ-<br>des concoernos si es un buen res ulta-<br>parace que regular para el número de<br>Sobre la villacion de dos cubos VACRI<br>no ha sido el correcto, ya que algun<br>utilizados como contenedores de |     |
| 3  | 26/04/2019 14:10:12        | Guadalcanal                | ll Jornadas<br>Ganaderas                 | 6/04/2019                     | Si                                                                              |                | Si                                                               |                   | Si                                                           |                                                                              | 7                                                                                                    | Los contenedores de envas es estab<br>res iduos aproximadamente en un 40% c<br>(de media). Como no tenemos datos de<br>no podemos hacer una valoración exact<br>se ha observado que la separación ha s<br>que no existen apenas impropios en los<br>con respecto al contenecido de vídio, lo<br>se han utilizado de manera adecuado<br>todos los residuos en el contenedor V  |     |
| 4  | 9/05/2019 14:34:59         | Guadalcanal                | Romería del 27<br>de abril               | 27/04/2019                    | Si                                                                              |                | Si                                                               |                   | Si                                                           |                                                                              | 8                                                                                                    |                                                                                                    |     |
| 5  |                            |                            |                                          |                               |                                                                                 |                |                                                                  |                   |                                                              |                                                                              |                                                                                                    |                                                                                                    |     |
| 6  |                            | <                          |                                          |                               |                                                                                 |                |                                                                  |                   |                                                              |                                                                              |                                                                                                    | >                                                                                                    | ~   |
|    | + 🗉 🗄 Ca                   | atálogo Eventos S          | iostenibles 👻                            | E Solicitud                   | de Contenedores 👻                                                               | Inform         | es de Gestión - M                                                | ancomunidad 🔻     |                                                              |                                                                              |                                                                                                    | C                                                                                                    | >   |

Figura 25 Hoja de cálculo "Informe de Gestión de Residuos en los Eventos".

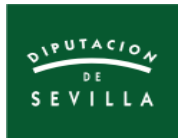

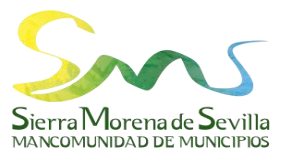

| ▦ | Valoración<br>Archivo Edit | del Evento - A<br>tar Ver Inserta     | <b>lyto. (respu</b><br>r Formato [ | <b>iestas)</b><br>)atos Herramientas ( | Complementos                       | Ayuda                        | Proce                   | sando                                       |                                                                                                    |                                                                                                    |                                                                                                    | Co                                                                                                    | mpartir                                                          | Sp |
|---|----------------------------|---------------------------------------|------------------------------------|----------------------------------------|------------------------------------|------------------------------|-------------------------|---------------------------------------------|----------------------------------------------------------------------------------------------------|----------------------------------------------------------------------------------------------------|----------------------------------------------------------------------------------------------------|----------------------------------------------------------------------------------------------------|------------------------------------------------------------------|----|
| 2 | ~ 6 7                      | € % .0 _0 1                           | 23 -                               |                                        | 3 I S <u>A</u>                     | I≫. ⊞ . EE →   I             | ≡ + ± + 1÷ •            | - es 🖬 🖦 '                                  | Υ Σ -                                                                                                    |                                                                                                    |                                                                                                    |                                                                                                    |                                                                  |    |
|   |                            |                                       | 0                                  | 0                                      |                                    | -                            | 9                       | н                                           |                                                                                                    |                                                                                                    | ×.                                                                                                    | 1                                                                                                    |                                                                  |    |
|   | Marca temporal             | Dirección de<br>correo<br>electrónico | Municipio                          | Nombre y Apellidos                     | Cargo                              | Nombre del Evento            | Fecha de<br>Celebración | Localización                                | ¿Cómo ha sido la<br>coordinación con la<br>Mancomunidad en la<br>organización de la s<br>tareas de gestión de<br>los residuos?(del 0 al<br>10) | Valore la idoneidad<br>del número y la<br>localización de los<br>contenedores de<br>refuerzo in stalados.<br>[Basura (verde<br>o scuro)] | Valore la idoneidad<br>del número y la<br>localización de los<br>contenedores de<br>refuerzo instalados.<br>[Vidrio (verde claro)] | Valore la idoneidad<br>del número y la<br>localización de los<br>contenedores de<br>refuerzo in stalados.<br>[Envases Plásticos y<br>Metálicos (amarillo]] | Valore I<br>del ni<br>localiza<br>contei<br>refuerze<br>[Papel y |    |
| 1 | 23/04/2019 10:30:          | manolicc40@gma<br>il.com              | Guadalcanal                        | Manuela Cortés Cordo                   | Concejala                          | II Jornadas<br>Agroganaderas | 6 Abril de 2019         | Paseo del Coso                              | 10                                                                                                    | Excelente                                                                                                    | Buena                                                                                                    | Excelente                                                                                                    | 1                                                                |    |
|   |                            | laer@aytoeirealde<br>lajara.es        | El Real de la<br>Jara              | MANUEL MORGADO<br>BARRIENTOS           | CONCEJAL<br>DELEGADO DE<br>SANIDAD | X RITO<br>GASTRONOMICO       | 16 Y 17 DE<br>MARZO     | EL REAL DE LA<br>JARA-PLAZA DE<br>ANDALUCIA | 10                                                                                                    | Excelente                                                                                                    | Excelente                                                                                                    | Excelente                                                                                                    |                                                                  |    |
| 1 | 7/05/2019 10:03:4          | manolicc40@gma<br>I.com               | Guadalcanal                        | MANOLI CORTÉS<br>CORDO                 | CONCEJALA                          | ROMERIA ABRIL                | 27 DE ABRIL             | ERMITA DE<br>GUADITOCA                      | 10                                                                                                    | Excelente                                                                                                    | Excelente                                                                                                    | Excelente                                                                                                    |                                                                  |    |
|   |                            |                                       |                                    |                                        |                                    |                              |                         |                                             |                                                                                                    |                                                                                                    |                                                                                                    |                                                                                                    |                                                                  |    |
|   |                            |                                       |                                    |                                        |                                    |                              |                         |                                             |                                                                                                    |                                                                                                    |                                                                                                    |                                                                                                    |                                                                  |    |
|   |                            |                                       |                                    |                                        |                                    |                              |                         |                                             |                                                                                                    |                                                                                                    |                                                                                                    |                                                                                                    |                                                                  |    |
|   |                            |                                       |                                    |                                        |                                    |                              |                         |                                             |                                                                                                    |                                                                                                    |                                                                                                    |                                                                                                    |                                                                  |    |
|   |                            |                                       |                                    |                                        |                                    |                              |                         |                                             |                                                                                                    |                                                                                                    |                                                                                                    |                                                                                                    | ,                                                                | ,  |
|   | <                          |                                       |                                    |                                        |                                    |                              |                         |                                             |                                                                                                    |                                                                                                    |                                                                                                    |                                                                                                    | >                                                                |    |

Figura 26 Hoja de cálculo de Google "Encuesta de valoración".

#### 5.6. Registro de nuevos eventos y actualización del calendario

Si se quiere <u>registrar algún evento nuevo</u> recibido de un Ayuntamiento, se tiene que descargar, cumplimentar y remitir el **Formulario Word** (ver **Figura 3, página 3**). Luego se accede a la aplicación Formularios de Google como se indica en las **Figuras 10, 11 y 16.** Por último, entramos al Formulario "**Catálogo de Eventos Turísticos**" como señala la **Figura 17** y se procede a cumplimentarlo, pulsando antes en el botón de "vista previa" **(Figura 27)**.

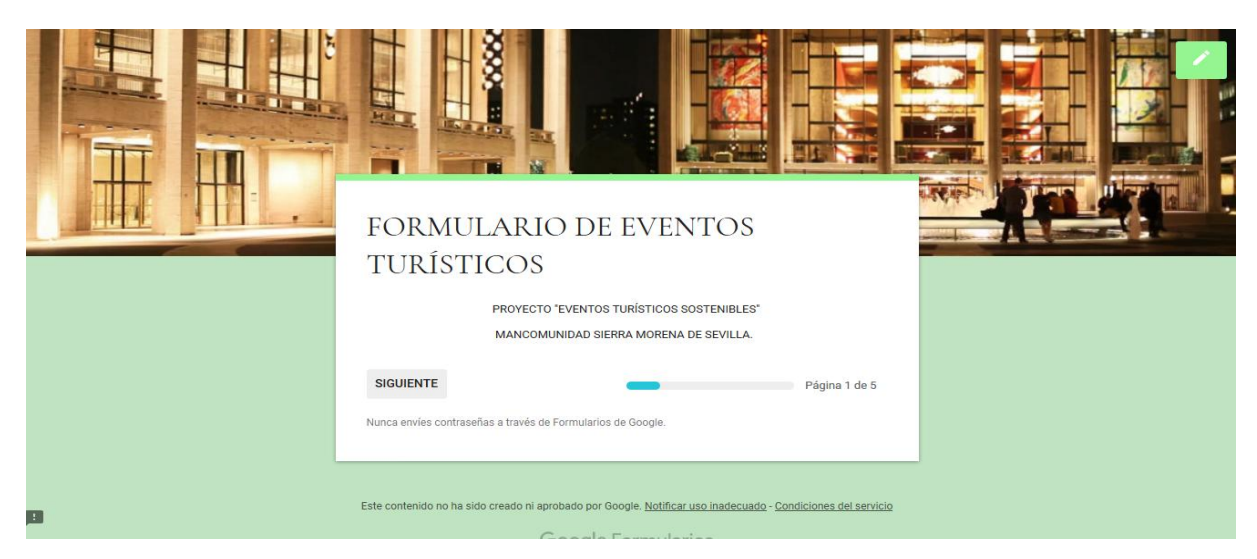

Figura 27 Formulario de Eventos Turísticos.

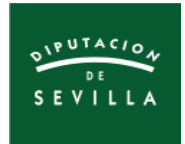

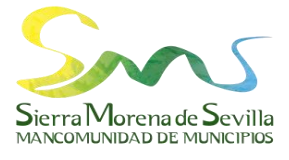

Por último, para *actualizar el calendario* debemos seguir los siguientes pasos:

- 1) Acceder a la aplicación del calendario desde nuestra cuenta de Google como se indica en la **Figura 10, página 13**.
- 2) Si queremos **registrar un nuevo evento [1]**, pinchar en el día de celebración y rellenar los datos básicos del evento como se indica en la **Figura 28**.
- Si queremos cambiar los datos de un evento ya registrado [2], por ejemplo la fecha, realizamos la modificación pulsando el botón "Editar" tal como se indica en la Figura 29.

#### <u>Nota:</u>

Todos los eventos catalogados en este proyecto se han registrado en Google Calendar con la previsión de que se vuelvan a celebrar en los próximos años. Por lo tanto, para el año 2020 se siguen manteniendo los mismos eventos, pero se deberían cambiar las fechas según las notificaciones remitidas por los Ayuntamientos en la primera quincena de enero.

Si hubiera nuevos eventos se tienen que registrar, y si alguno causa baja habría que eliminarlo.

| = 31 Caler        | ndar <sub>Hoy</sub> | ال < >             | unio de 2019      |                       |                              | Q                        | (?) 🚯 Mes                  | - III 🐝                  |
|-------------------|---------------------|--------------------|-------------------|-----------------------|------------------------------|--------------------------|----------------------------|--------------------------|
| <u> </u>          |                     | LUN                | MAR               | MIÉ                   | JUE                          | VIE                      | SÁB                        | DOM                      |
| - Crear           |                     | 27                 | 28                | 29                    | 30                           | 31                       | 1 de jun<br>Romería Alanís | 2                        |
| Junio de 2019     | < > ^               |                    |                   |                       |                              |                          | Nomenu Aluma               | Romería en Honor de Ntra |
| L M X J           | 0.0                 |                    |                   |                       |                              | _                        |                            |                          |
| 27 28 29 3        | A 77 11             |                    | ×                 | 5<br>Huéznar Festival | 0                            | 7                        | 8                          | 9                        |
| 10 11 12 1        | Anadir un tit       | culo y una no      | pra               | The chart courter     |                              |                          |                            |                          |
| 17 18 19 2        | Evento              |                    |                   |                       |                              |                          |                            |                          |
| 24 25 26 2        | Literite            |                    | -                 | 12                    | 13                           | 14                       | 15                         | 16                       |
| 1 2 3 4           | ) 12 de jun de 2019 | - 12 de jun de 201 | 9 Añadir una hora | (Sin título)          |                              |                          |                            |                          |
| Buscar a dem O    | Añada invitados     |                    |                   |                       |                              |                          | Apertura Playa Fluvial - S |                          |
|                   | Anade invitados     |                    |                   | 1                     |                              |                          |                            |                          |
| Mis calendario    | Añadir ubicación o  | conferencias       |                   | 19                    | 20                           | 21                       | 22                         | 23                       |
| =                 | Añade una descrip   | oción              |                   |                       |                              |                          |                            |                          |
| Mancomur          | Eventos Turíst      | ticos Sostenibles  |                   |                       |                              |                          |                            |                          |
| Eventos IL        |                     |                    |                   |                       |                              |                          |                            |                          |
| Recordator        |                     |                    |                   | 26                    | 27                           | 28                       | 29                         | 30                       |
| LIASKS            |                     | Más opcione        | s Guardar         |                       | Feria de San Pedro - Las Nav |                          |                            |                          |
| Otros calendarios | + ^ _               |                    |                   |                       |                              | Vela del Cristo del Amor |                            | Ċ                        |

Figura 28 Registro de nuevos eventos con Google Calendar.

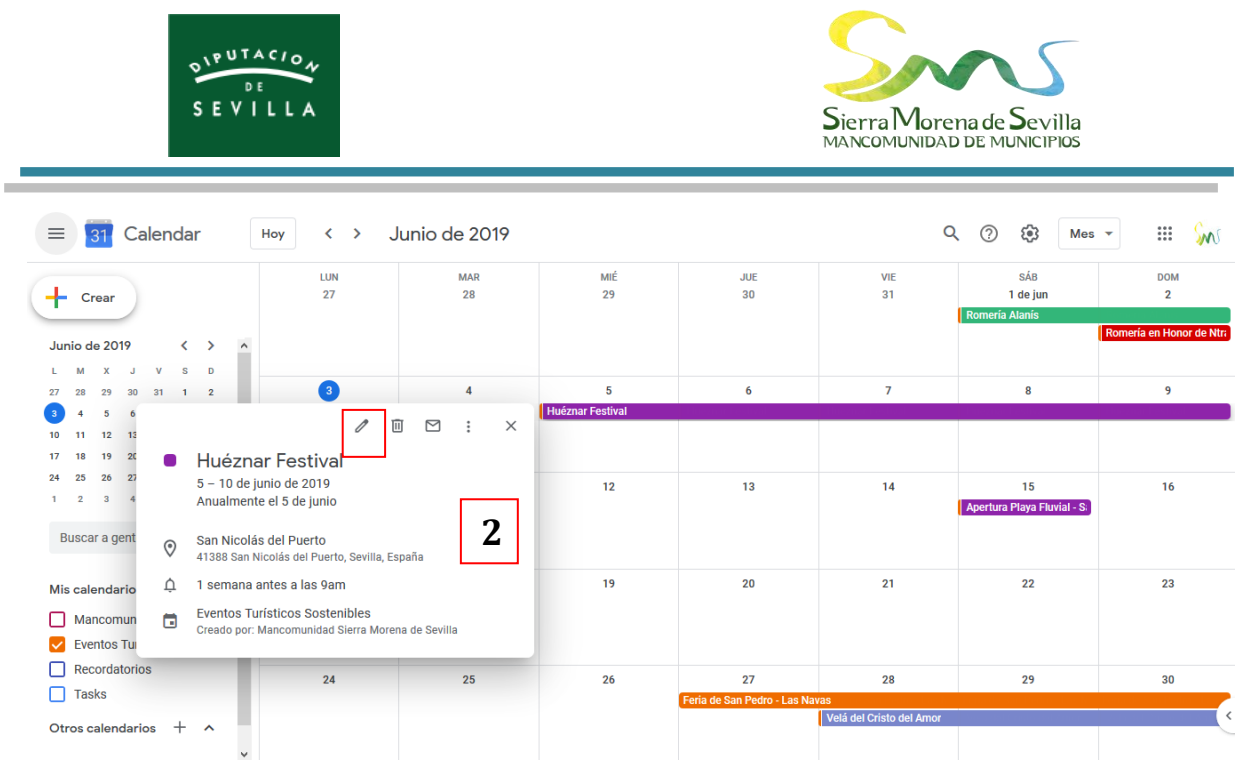

Figura 29 Edición de los datos de los eventos con Google Calendar.

#### 5.7. Concienciación y sensibilización ambiental

La Mancomunidad realizará las actuaciones oportunas para fomentar la concienciación y sensibilización ambiental de la ciudadanía. Para ello promoverá la realización de charlas y talleres destinados a informar sobre la eficiente gestión de los residuos en los eventos turísticos.

Por otra parte, la Mancomunidad promocionará los eventos sostenibles a través de su material publicitario (trípticos, banderas...). Además, identificará los contenedores asignados exclusivamente para estos eventos con un cartel rotulado con el nombre "Eventos Sostenibles".

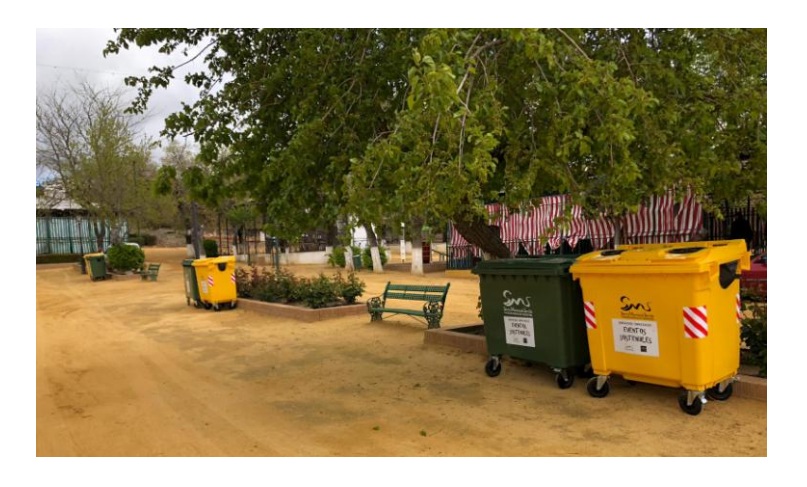

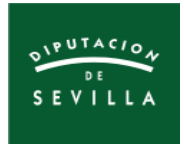

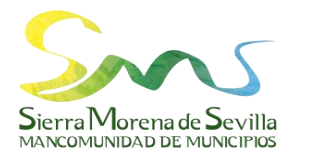

#### 6. PASOS A REALIZAR POR LA ENTIDAD ORGANIZADORA DEL EVENTO

### 6.1. Colaboración con el Ayuntamiento y la Mancomunidad en la gestión sostenible del evento

Cuando la entidad organizadora del evento no sea una entidad municipal, como por ejemplo asociaciones, hermandades..., estas entidades deben colaborar con el Ayuntamiento y la Mancomunidad para que la gestión sostenible de los eventos turísticos sea lo más eficiente posible.

Los pasos a dar serán los siguientes:

- En el momento de solicitar el permiso municipal para la celebración del evento, deberán comprometerse para que la gestión del evento sea sostenible.
- 2) A la hora de promocionar el evento a través de los diferentes medios de difusión (webs, radio, TV, carteles, folletos, etc.), incluirán como entidad colaboradora a la Mancomunidad y divulgarán la existencia de un servicio especial de recogida selectiva para el evento.

A parte de la recogida selectiva, la entidad organizadora implementará todas aquellas medidas que observe necesarias destinadas a la reducción y reutilización de los residuos.

3) Una vez acordado el día y la hora de entrega de los contenedores entre Mancomunidad y el Ayuntamiento, la entidad organizadora consensuará con el Ayuntamiento la forma de recibirlos. Luego, será esta entidad la responsable de distribuir los contenedores en el recinto de celebración en las localizaciones idóneas para ser utilizados tanto por los asistentes al evento como por la entidad organizadora. Esta última tiene también el deber de conservar los contenedores en buen estado hasta su devolución.

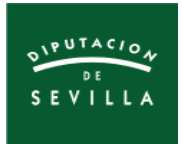

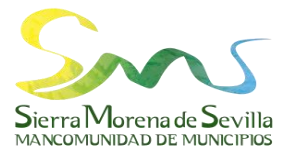

- 4) La entidad organizadora deberá disponer dentro de la barra-bar instalada para el evento contenedores pequeños para la separación de los residuos. Seguidamente, depositarán esos residuos previamente separados en los contenedores de recogida selectiva instalados por la Mancomunidad.
- 5) Por último, la entidad organizadora comunicará al Ayuntamiento la conclusión del evento y organizará la devolución de los contenedores. La cantidad y tipología de los contenedores, así como su estado de conservación, será la misma que la anotada en el albarán de entrega.